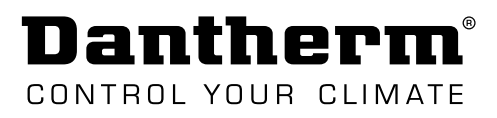

# **SERVICE MANUAL**

# CC 3000 controller

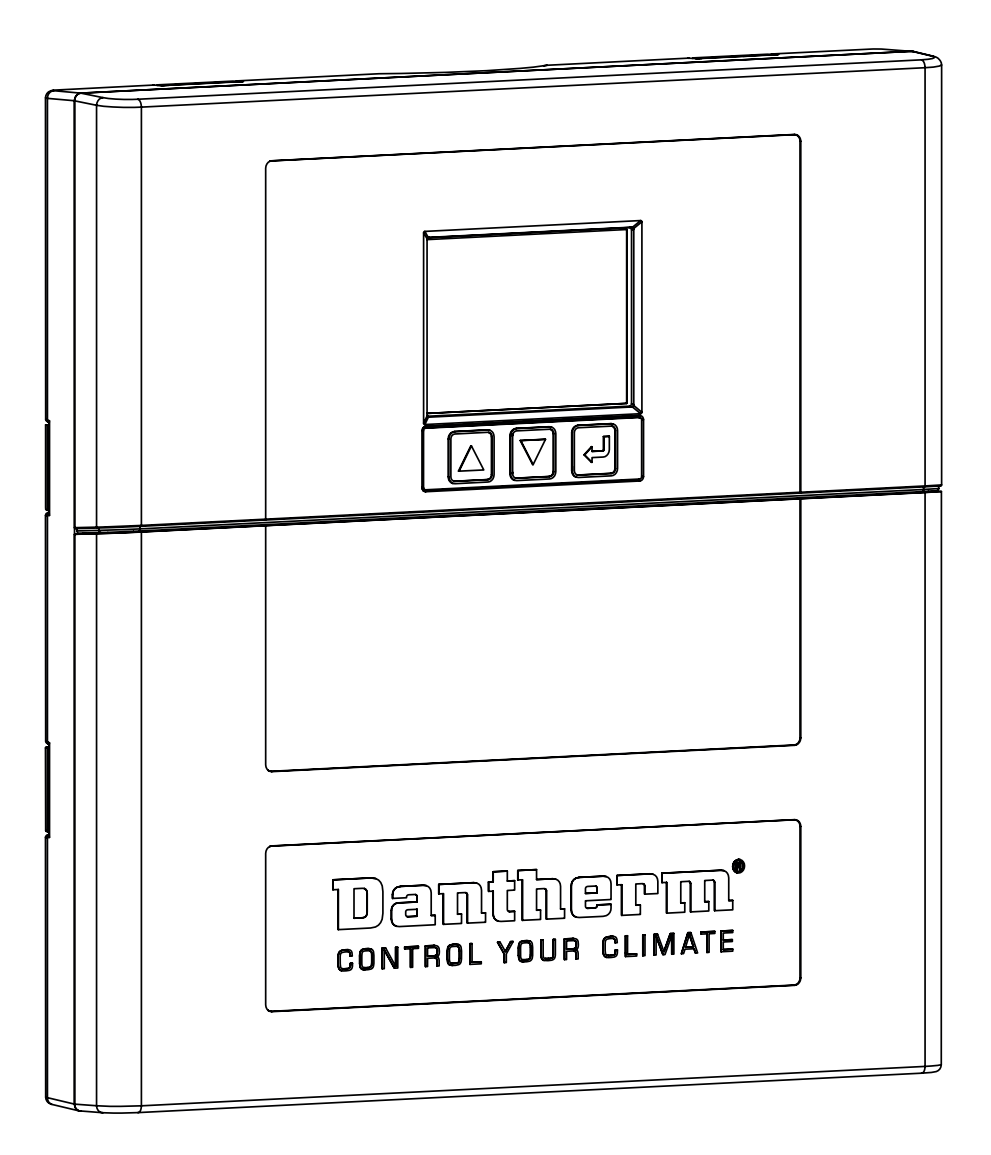

# Inledning

# Innehållsförteckning

Denna servicehandbok behandlar följande ämnen:

| Inledning                                    |               |
|----------------------------------------------|---------------|
| Innehållsförteckning                         | 3             |
| Om handboken                                 | 4             |
| Säkerhet                                     | 5             |
| Försäkran om överensstämmelse                | 6             |
| Produktbeskrivning                           | 7             |
| Allmän beskrivning                           | 7             |
| Elektronisk styrning                         | 8             |
| Systemets driftstrategi                      | 9             |
| Transport och uppackning                     | 12            |
| Uppackning                                   | 12            |
| Installation                                 | 13            |
| Montering av enheten                         | 13            |
| Konfiguration av utgångar                    | 14            |
| Installationsalternativ – luftkonditionerare | 15            |
| Konfiguration av digital ingång (NO/NC)      | 16            |
| Externa anslutningar                         | 17            |
| Startar                                      |               |
| Drift                                        | 21            |
| lägen och inställningar (översikt)           |               |
| Skärm- och menvöversikt                      |               |
| Hemmenvnivå                                  |               |
| Undermeny: Systeminställningsnivå            |               |
| Undermeny: Larmkonfig. nivå                  |               |
| Åtkomst via webbaränssnitt                   |               |
| Service                                      |               |
| Firmware, datalogg och kommunikation         |               |
| Underhåll                                    | 35            |
| Bilaga                                       |               |
| Tekniska data                                | 36            |
| Schema                                       | 37            |
| Kapslingsmått                                | יייייי.<br>אצ |
|                                              |               |

# Dantherm®

### Om handboken

| Målgrupp                | Detta dok<br>ter och är                                             | ument är<br>endast av                                                     | en teknisk användarhandbok för styrenhet CC3000 för frikylningsproduk-<br>vsedd för utbildad personal.                                                                               |
|-------------------------|---------------------------------------------------------------------|---------------------------------------------------------------------------|----------------------------------------------------------------------------------------------------|
| Förkortningar i         | Handbok                                                             | en använ                                                                  | der följande förkortningar för ventilationstermer.                                                                                                    |
| handboken               | Förk                                                                | Reskriv                                                                   | ning                                                                                                    |
|                         | GUI/UI                                                              | Grafiskt                                                                  | användargränssnitt/användargränssnitt                                                                                                    |
|                         | NO/NC                                                               | Normalt                                                                   | ; öppen (NO)                                                                                                    |
|                         |                                                                     | <ul> <li>en k<br/>stär</li> <li>Normalt</li> </ul>                        | kontakt som inte släpper igenom ström i normalt läge. Om den slås på<br>ngs kontakten och strömmen släpps igenom.<br>E stängd (NC)                                                   |
|                         |                                                                     | kon                                                                       | takten och strömmen stängs av                                                                                                    |
|                         | NOC                                                                 | Nätöver                                                                   | vakningscentral (network operations center)                                                                                                    |
|                         | SELV                                                                | Säkerhe                                                                   | tsklenspänning                                                                                                    |
|                         | SNMP                                                                | Simple N<br>och orga<br>tionen fe                                         | Network Management Protocol är ett standardprotokoll för att samla in<br>anisera information om enheter i IP-nätverk och för att ändra informa-<br>ör att justera enhetens beteende. |
|                         | TCP/IP                                                              | Transmi                                                                   | ssion Control Protocol/ Internet Protocol                                                                                                    |
|                         | TTL-länk                                                            | Maskinv<br>tor–tran                                                       | arugränssnitt som baseras på de elektriska egenskaperna i TTL (transis-<br>sistorlogik)                                                                                              |
| Symboler<br>i handboken | Följande s<br>viktig info<br><b>Symbole</b>                         | ymboler a<br>rmation.<br><b>r som an</b>                                  | används i denna handbok för att uppmärksamma farorisker och annan<br><b>vänds</b>                                                                                                    |
|                         |                                                                     | /ARNING                                                                   | Denna symbol tillsammans med texten "Varning" varnar för en risk som medför allvarlig personskada.                                                                                   |
|                         | Ŵ                                                                   | ARNING!                                                                   | Denna symbol tillsammans med texten "Var försiktig" varnar för risk för mindre eller måttliga personskador samt materiella skador.                                                   |
|                         |                                                                     | OBS!                                                                      | l anslutning till denna symbol finns ytterligare tips och information om användning av enheten.                                                                                      |
| VARNING<br>VARNING!     | Symboler<br><b>Typ av far</b><br>Ytterligare<br>• Här be<br>om risk | för varnir<br><b>ra och ris</b><br>e beskrivr<br>skrivs åtg<br>ken inträf | ng och försiktighet beskrivs på följande sätt:<br><b>kkälla</b><br>ning vid behov.<br>ärder för att avvärja fara eller vilka omedelbara åtgärder som ska vidtas<br>far               |
| Copyright               | Kopiering<br>från Danth                                             | av handb<br>nerm.                                                         | ooken eller delar av den är förbjudet utan föregående skriftligt tillstånd                                                                                                    |

Reservationer

ten och handboken utan föregående meddelande. \_\_\_\_\_

#### Återvinning

Denna enhet är konstruerad för att hålla länge. När enheten nått slutet av sin livscykel ska den återvinnas enligt nationella bestämmelser och med största hänsyn till miljön.

Dantherm förbehåller sig rätten att när som helst göra ändringar och förbättringar av produk-

## Säkerhet

Säkerhetsåtgärder

Det är viktigt att känna till hur frikylningsenheten används på rätt sätt och vilka säkerhetsåtgärder som gäller. Dantherm tar inget ansvar för förlust av affärer eller personskada på grund av att säkerhetsföreskrifterna inte har följs.

Läs igenom hela handboken innan du använder styrenheten.

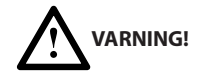

#### Risk för utrustningsskada och personskada

- Digitala ingångar får endast anslutas till potentialfria kontakter (internt 12 V lastmotstånd)
  - Anslut INTE 230 V AC eller 48 V DC
  - Följ SELV (Safety Extra Low Voltage) säkerhetsnivå.
- Larmutgångar är potentialfria kontakter (anslut max. 60 V DC / 100 mA)
  - Anslut INTE 230 V AC på larmutgång
  - Följ SELV (Safety Extra Low Voltage) säkerhetsnivå.

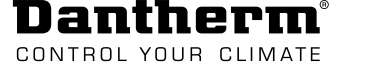

### Försäkran om överensstämmelse

Dantherm försäkrar härmed att nedanstående enhet: Nr.: 091210 Typ: CC 3000

– överensstämmer med följande direktiv:

| 2014/35/EU | Lågspänningsdirektivet                         |
|------------|------------------------------------------------|
| 2014/30/EU | EMC-direktivet                                 |
| 2011/65/EU | RoHS-direktivet (Begränsning av farliga ämnen) |

och tillverkas i enlighet med följande harmoniserade standarder:
 EN 60950-1:2006 Utrustning för informationsbehandling - Säkerhet - Del 1
 EN 61000-6-2:2019 Elektromagnetisk kompatibilitet (EMC). Generiska standarder. Immunitetsstandard för industriella miljöer
 EN 61000-6-3:2007 Elektromagnetisk kompatibilitet (EMC). Generiska standarder. Emissionsstandard bostadsmiljö, kommersiell miljö och lätt industrimiljö

Skive den 12.08.2019

Product manad

Managing director Jakob Bonde Jessen

# Produktbeskrivning

### Allmän beskrivning

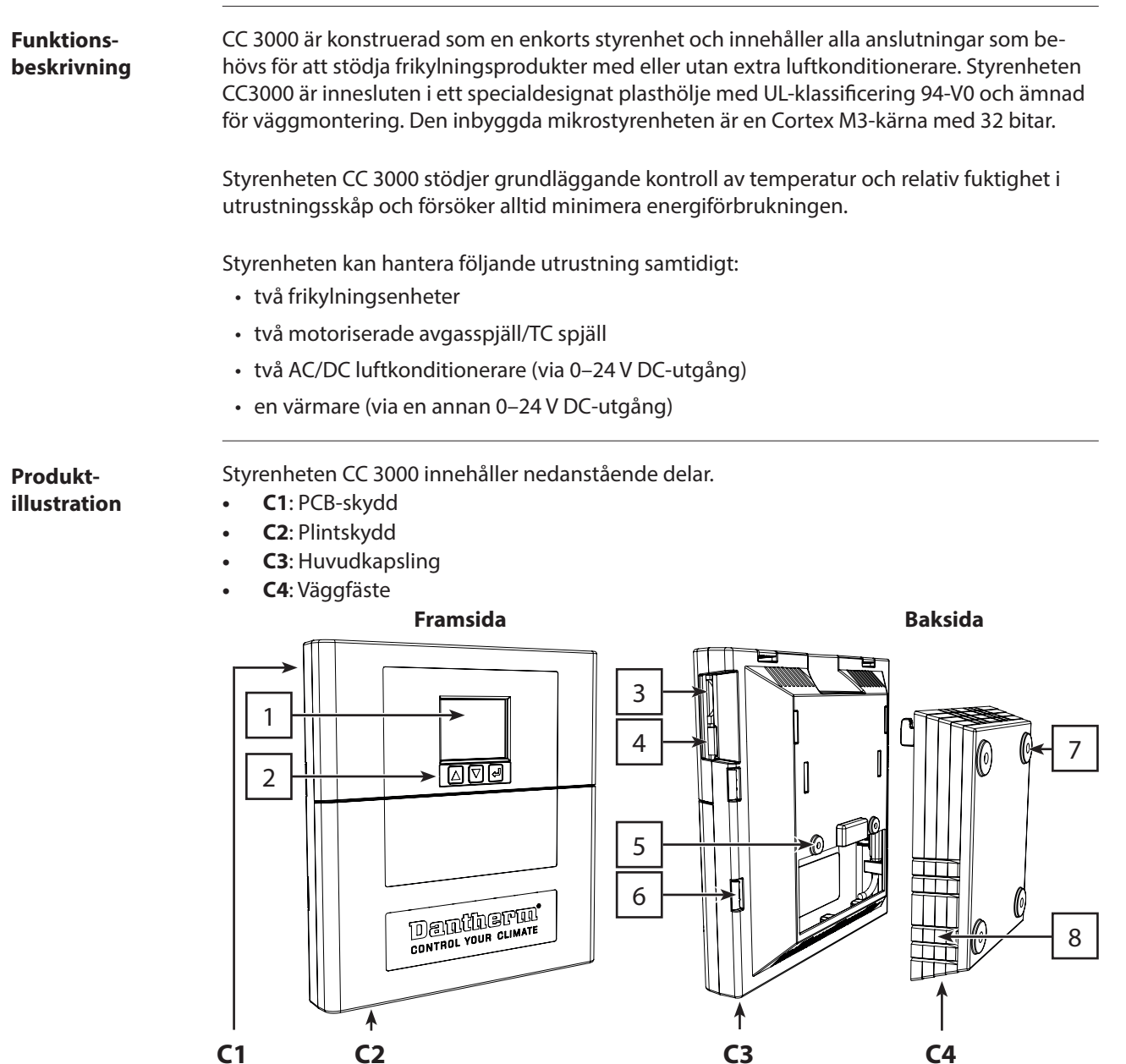

Fig. 1

| Pos. | Beskrivning               | Pos. | Beskrivning             |
|------|---------------------------|------|-------------------------|
| 1    | Skärm                     | 5    | Fästhål i huvudkapsling |
| 2    | Kontrollknappar           | 6    | Lås                     |
| 3    | Plats för minneskort (SD) | 7    | Hål för väggmontering   |
| 4    | TTL-länk (J6)             | 8    | Urtag för kabeluttag    |

### **Elektronisk styrning**

Inledning

Styrkretsen i CC 3000 består av lågspänningsanslutningar och är konstruerad enligt EN/UL 60950.

Blockschema

Dantherm

CONTROL YOUR CLIMATE

Övergripande arkitektur för systemstyrningen:

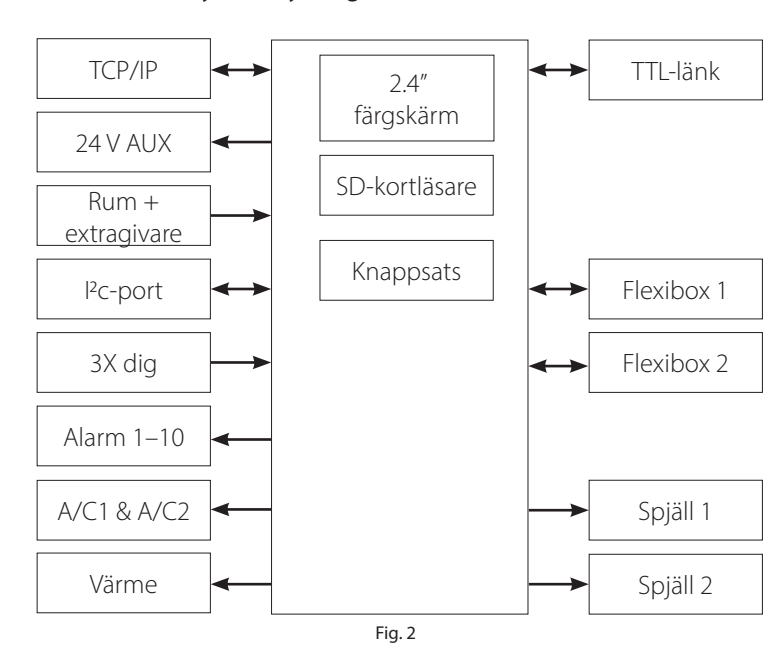

### Externa anslutningar (översikt)

Nedanstående figur visar en översikt över de elektriska anslutningarna. Alla anslutningar görs med flera kontakter som använder fjäderbelastade avslutningar.

Se detaljerade anslutningsspecifikationer i avsnitt "Externa anslutningar" på sida 17.

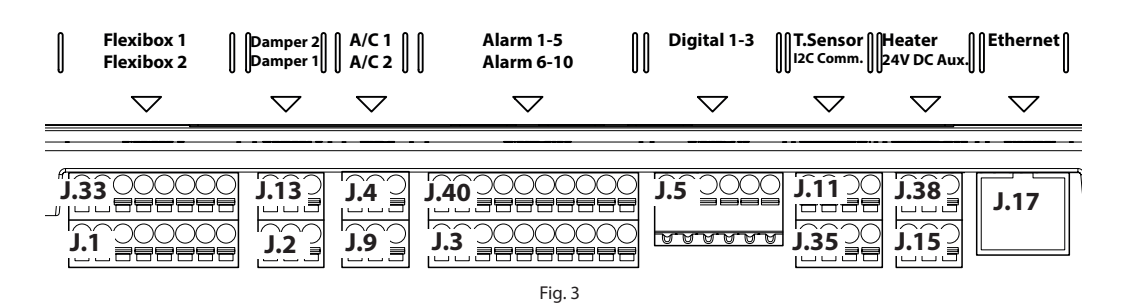

| Pos. | Plintskena  | Beskrivning                                                |
|------|-------------|------------------------------------------------------------|
| 1    | J.33 + J.1  | Ansluter upp till två frikylningsenheter                   |
| 2    | J.13 J.2    | Ansluter upp till två motoriserade spjäll                  |
| 3    | J.4 + J.9   | Ansluter upp till två luftkonditionerare                   |
| 4    | J.40 + J.3  | Larmutgångar                                               |
| 5    | J.5         | Digital ingång (t.ex. brand-/rökvarnare, dörrkontakt osv.) |
| 6    | J.11 + J.35 | Ansluter temperaturgivare och fuktighetssensor.            |
| 7    | J.38 + J.15 | Ansluter värmare och utrustning som använder 24 V DC       |
| 8    | J.17        | Ansluter Ethernet/LAN                                      |

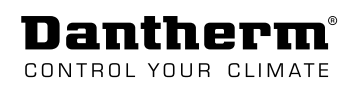

## Systemets driftstrategi

| Inledning         | Det här avsnittet beskriver driftstrategin enligt följande driftlägen: frikylningsläge, standard-<br>läge, energisparläge och luftkonditioneringsläge.                                                                        |
|-------------------|----------------------------------------------------------------------------------------------------|
| Generiskt exempel | Den grundläggande driftstrategin för CC 3000 kan beskrivas på följande sätt:                                                                                                    |
|                   | <ul> <li>En ansluten <u>värmare</u> (tillval) startar när temperaturen är för låg (värmarens börvärden för<br/>av- och påslagning kan justeras).</li> </ul>                                                                   |
|                   | <ul> <li><u>Frikylningsenheten</u>/enheterna startar upp långsamt när temperaturen stiger över börvär-<br/>det för Min. °C och fläkten ökar hastigheten gradvis (enligt P-band) tills börvärdet Max °C<br/>uppnås.</li> </ul> |
|                   | <ul> <li><u>P-bandet</u> börjar vid börvärdet Min °C och slutar vid börvärdet Max °C.</li> </ul>                                                                                                    |
|                   | <ul> <li>De flesta inställningar behöver bara en P-band som går från Min °C till Max °C utan<br/>avbrott. Börvärdena för Mid<sup>1</sup> och Mid<sup>2</sup> är i detta fall exakt desamma.</li> </ul>                        |
|                   | <ul> <li>P-bandet kan delas in i två delar, avbrutet av Mid<sup>1</sup> och Mid<sup>2</sup> enligt Fig. 4.</li> </ul>                                                                                                    |
|                   | <ul> <li><u>Luftkonditionerare</u> aktiveras när börvärdet för "A/C på" uppnås och stängs av när tempera-<br/>turen sjunker under börvärdet för "A/C av".</li> </ul>                                                          |
|                   | <ul> <li><u>Nöddrift</u> är en boost-funktion där alla anslutna kylaggregat (både frikylning och A/C) star-<br/>tar samtidigt, tills temperaturen sjunker under "nödstopp av".</li> </ul>                                     |
|                   | Record and A/C       Record and A/C                                                                                                    |

Idle Reat Contraction of the set Point Fig. 4

Denna tabell visar vilka inställningar som kan justeras med styrenheten CC 3000.

| Förk.                 | Beskrivning                                                            |
|-----------------------|------------------------------------------------------------------------|
| AV                    | Temperatur när fläkten stoppas                                         |
| PÅ                    | Temperatur när fläkten startar                                         |
| Värme                 | Temperatur när värmaren aktiveras (tillval)                            |
| Börvärde              | Önskad inomhustemperatur                                               |
|                       | <ul> <li>fläkthastigheten justeras mellan min °C och max °C</li> </ul> |
| Min °C                | Temperatur längst ner på P-bandet                                      |
| Mid <sup>1</sup>      | Högst upp på P-band 1                                                  |
| Mid <sup>2</sup>      | Längst ned på P-band 2                                                 |
| Max °C                | Temperatur högst upp på P-bandet                                       |
| P-band (1 och 2)      | Reglerar fläkthastigheten proportionellt till inomhustemperaturen      |
| A/C 1 på              | Extern A/C-enhet 1 startar om den är ansluten                          |
| A/C 1 av              | Extern A/C-enhet 1 stannar om den är ansluten                          |
| A/C 2 on (A/C 2 på)   | Extern A/C-enhet 2 startar om den är ansluten                          |
| A/C 2 av              | Extern A/C-enhet 2 stannar om den är ansluten                          |
| Emergency on          | Fläkten går 100 % (frikylning och A/C aktiva om de är installerade)    |
| (Nödläge på)          |                                                                        |
| Emergency off         | Fläkten återgår till nominell hastighet                                |
| (Nödläge av)          |                                                                        |
| Standardvärden för ov | anstående börvärden finns i handboken för frikylningsenheten.          |

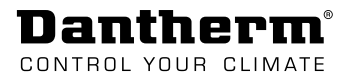

Frikylningsläge (standard) Endast frikylningsenhet(er) används. Frikylningsenheten ökar/ minskar fläktens varvtal stegvis mellan Min °C och max 24 °C.

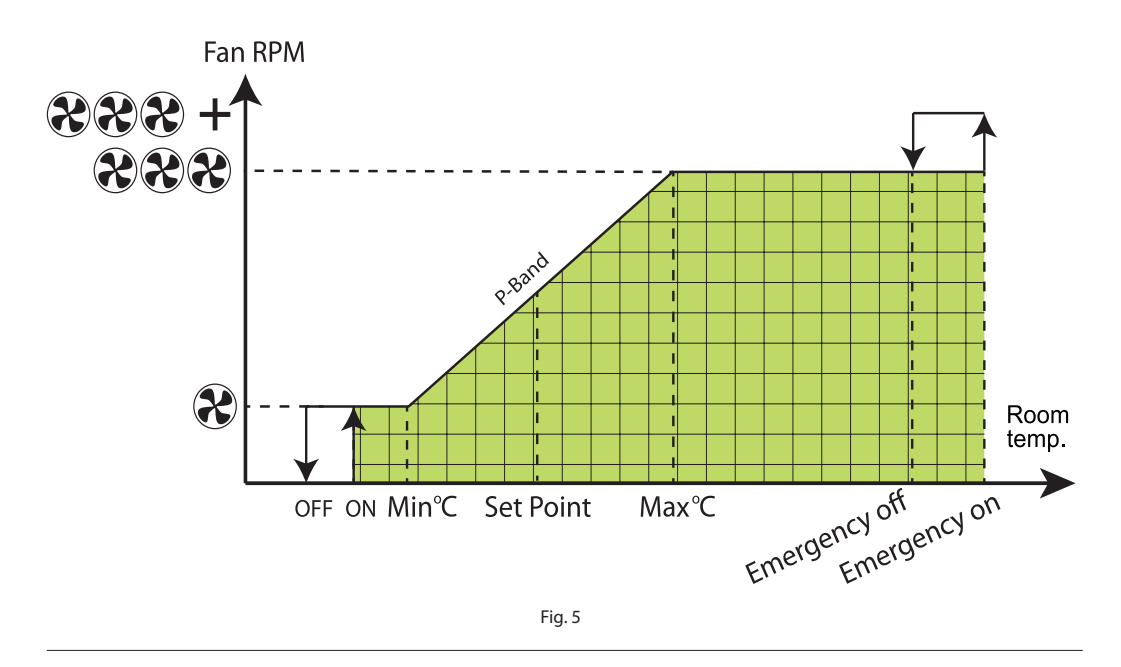

# **Standardläge:** Frikylningsenheten startar när utomhustemperaturen är minst 3 °C kallare än börvärdet. Om utomhustemperaturen är närmare eller ovanför börvärdet och kylning behövs, kör A/C-enheten av sig själv.

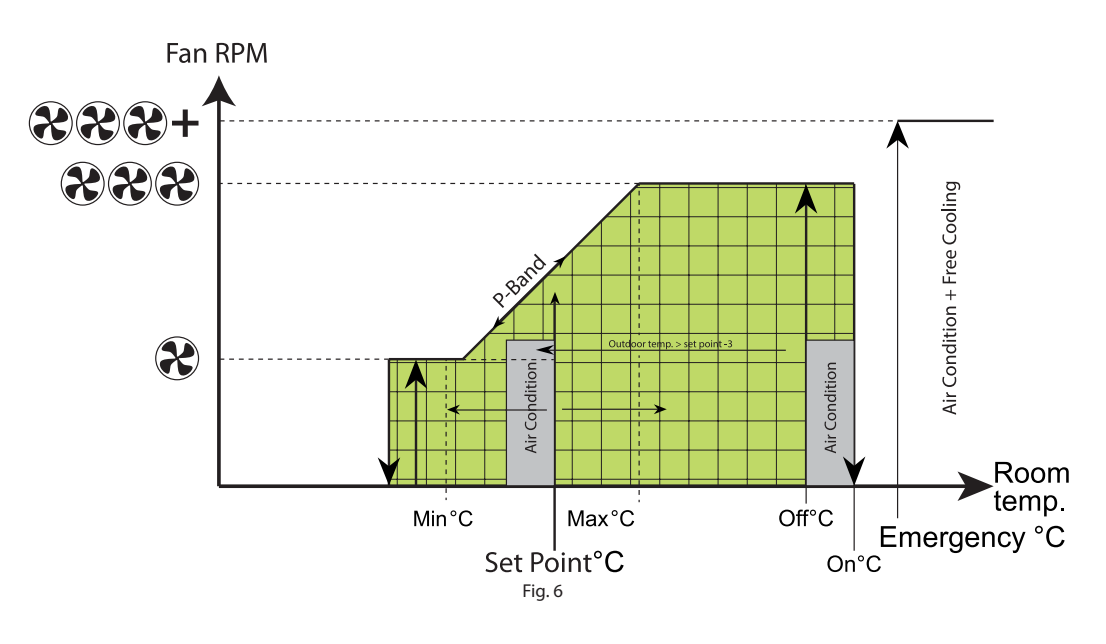

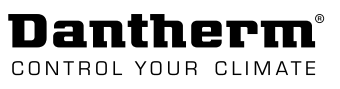

#### Energisparläge

Frikylningsenheten startar när utomhustemperaturen är minst 1 °C kallare än inomhustemperaturen. Om utomhustemperaturen är närmare eller ovanför börvärdet och kylning behövs, fungerar A/C-enheten på egen hand.

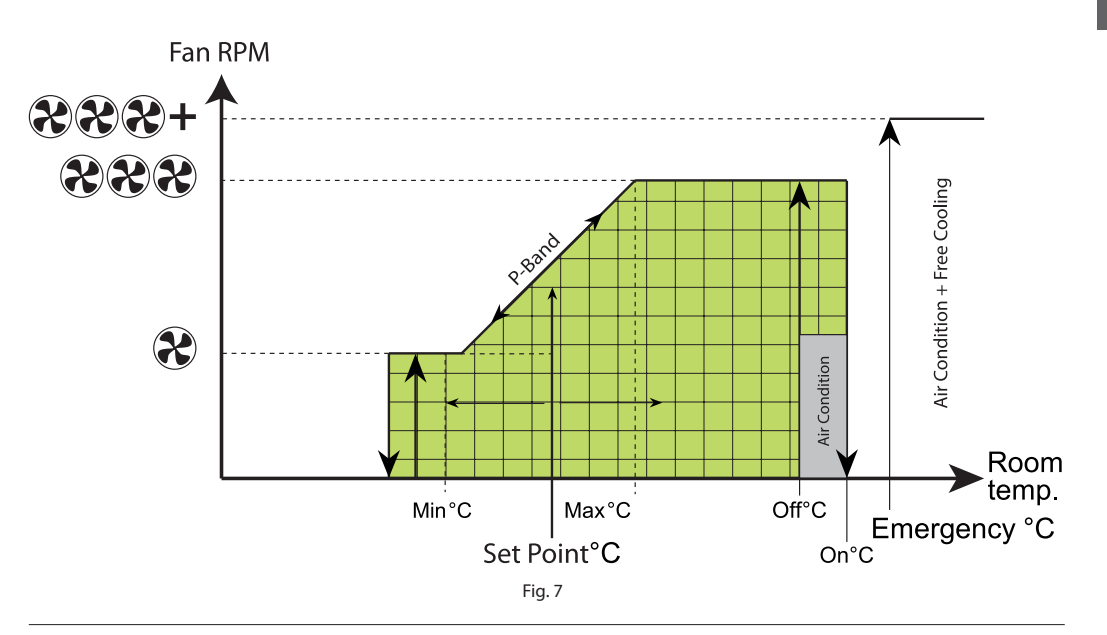

A/C-läge Frikylningsenheten är inte aktiv. Endast den anslutna luftkonditioneraren är igång.

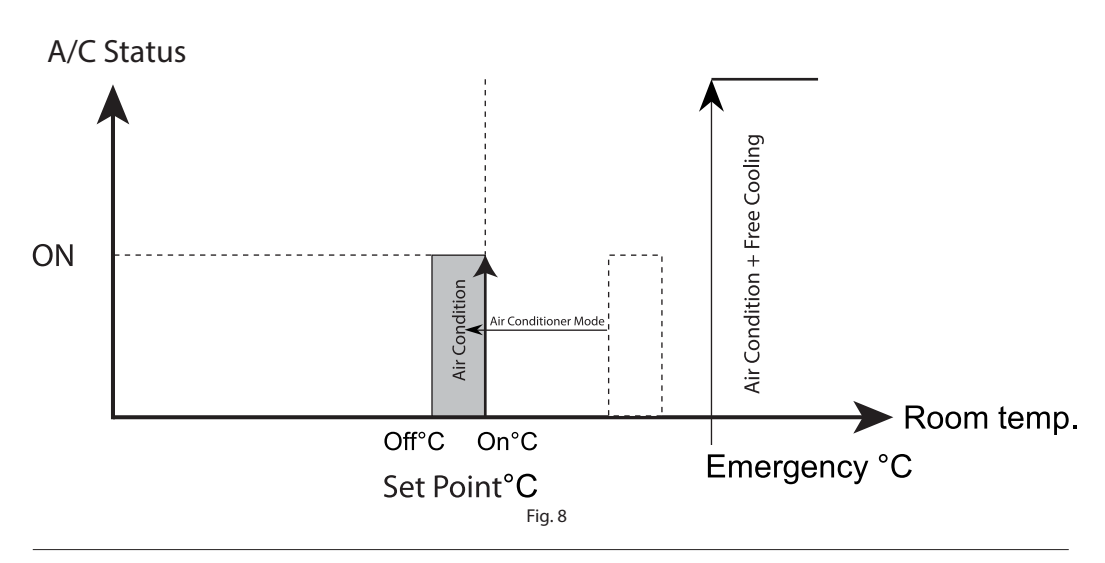

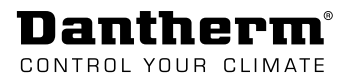

# Transport och uppackning

# Uppackning

| Kontrollera<br>transportskador | <b>Steg</b><br>1<br>2<br>3 | y Åt<br>Ra<br>vic<br>Ko<br>On<br>är<br>de | Atgärd         Rapportera alla synliga skador till transportören, budfirman, posten osv. omedelbart         vid leverans och anteckna skadan på fraktsedeln eller transportdokumentet.         Kontrollera lådans innehåll         Om du upptäcker transportskador efter uppackning av enheten eller om leveransen är ofullständig, kontakta din ansvariga säljare eller specialiserade återförsäljare omedelbart. |                            |          |  |  |
|--------------------------------|----------------------------|-------------------------------------------|----------------------------------------------------------------------------------------------------|----------------------------|----------|--|--|
| Lådans innehåll                | Leve                       | ranse                                     | n omfattar:                                                                                                    |                            |          |  |  |
|                                | Mär                        | ngd                                       | Beskrivning                                                                                                    | Illustration               |          |  |  |
|                                | 1                          |                                           | Styrenhet CC 3000                                                                                                    |                            | I)<br>TE |  |  |
|                                | 1                          |                                           | väska inkl.:                                                                                                    |                            |          |  |  |
|                                |                            | 4                                         | expanderhylsa (8 x 40)                                                                                                    |                            | - mart   |  |  |
|                                |                            | 4                                         | Skruvar för tegelvägg<br>(koniskt huvud, pozidriv, A2 - ø4,8 x 3                                                                                                    | 38)                        |          |  |  |
|                                |                            | 4                                         | skruvar för metallvägg<br>(självborrande metallskruv, koniskt h                                                                                                    | uvud, pozidriv, ø4,8 x 32) | Ennnund  |  |  |
|                                |                            | 2                                         | <ul> <li>2 skruvar för montering av huvudhölje i väggfäste<br/>(koniskt huvud, torx plus ø4,0 x 12)</li> </ul>                                                                                                    |                            |          |  |  |

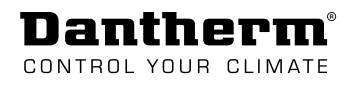

# Installation

# Montering av enheten

Installation och väggmontering.

| Steg | Åtgärd                                                                                                    | Illustration                                                                                                    |
|------|----------------------------------------------------------------------------------------------------|----------------------------------------------------------------------------------------------------|
| 1    | Ta bort väggfästet från huvud-<br>kapslingen.                                                                                                  |                                                                                                    |
| 2    | Montera väggfästet på väggen.                                                                                                    |                                                                                                    |
| 3    | Tryck på låset på båda sidor<br>av kapslingen för att lossa<br>plintskyddet.                                                                   |                                                                                                    |
| 4    | Bryt loss några sektioner från<br>väggfästet för att sätta in kabel-<br>rännor.                                                                |                                                                                                    |
| 5    | Dra kablarna från den önskade<br>externa utrustningen genom<br>väggfästet in i huvudkapslingen.                                                |                                                                                                    |
| 6    | Klicka fast huvudkapslingen på<br>väggfästet.                                                                                                  |                                                                                                    |
| 7    | Fäst huvudkapslingen i vägg-<br>fästet med de medföljande två<br>skruvarna.                                                                    |                                                                                                    |
| 8    | <ul> <li>Anslut den externa utrustningen<br/>sida 17 för ytterligare information</li> <li>Kontrollera på sida 14 om du<br/>(NO/NC).</li> </ul> | till plintskenan. Se avsnitt "Externa anslutningar" på<br>om anslutning.<br>behöver ändra konfigurationen av utgångarna |

## Konfiguration av utgångar

Åtkomst till PCB

Danthern

CONTROL YOUR

Åtkomst till PCB för att ändra konfigurationsutdata:

- 1. Tryck på locklåset på båda sidor för att lossa plintskydd.
- 2. Dra ut plintskydd.
- 3. Tryck på locklåset på båda sidor och överst för att lossa PCB-skydd.
- 4. Dra ut PCB-skydd.

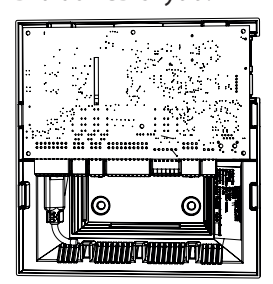

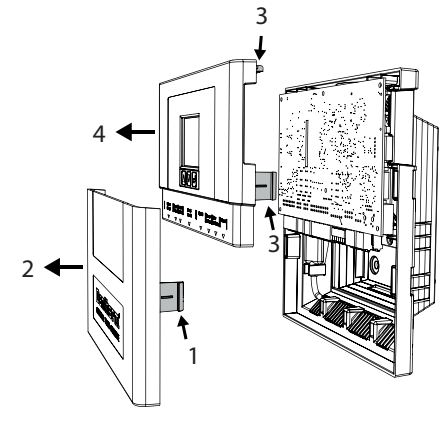

**Konfigurations-** Här visas de förvalda bygelpositionerna på PCB och vilka konfigurationer som kan utföras. **alternativ** 

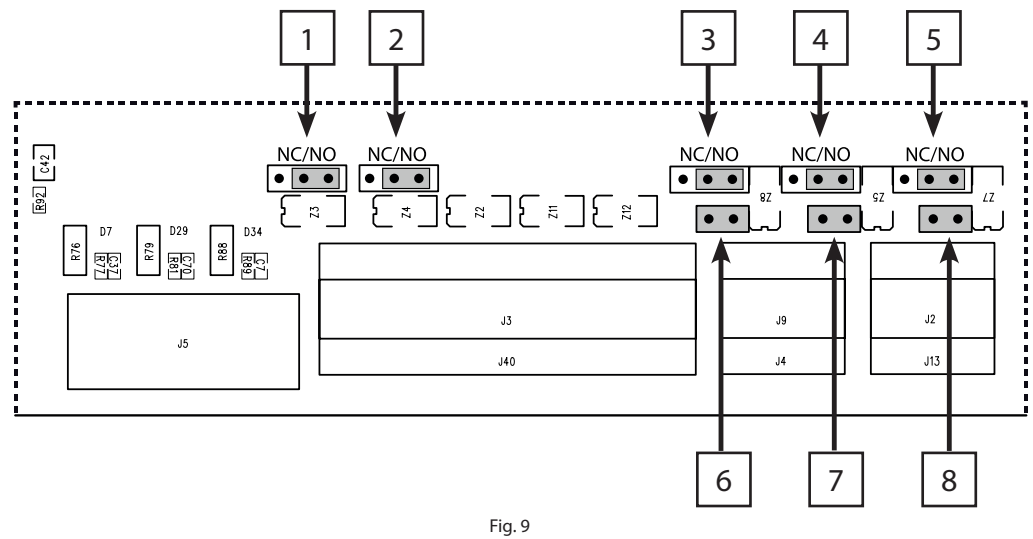

### Bygel 1–5: Konfig. 1

• <u>Genom att flytta</u> byglarna kan konfigurationen av motsvarande utgångar ändras från normalt öppen (NO) till normalt stängd (NC).

### Bygel 6-8: Konfig. 2

 <u>Genom att ta bort</u> byglarna ändrar man konfigurationen av motsvarande utgångar från 24 V DC till torrkontakt. (För anslutningsexempel, se "Installationsalternativ – luftkonditionerare" på sida 15)

| Kontakter              | Bygel | Konfig. 1                         | Bygel | Konfig. 2             |
|------------------------|-------|-----------------------------------|-------|-----------------------|
| Alarm 1                | 1     | Konfigurerbar som:                |       | Torrkontakter (fasta) |
| Alarm 2                | 2     | <ul> <li>NO (standard)</li> </ul> | _     |                       |
| A/C 1                  | 3     | <ul> <li>NO/NC</li> </ul>         | 6     | Konfigurerbar som:    |
| (luftkonditionerare 1) |       |                                   |       | • 24 V DC (standard)  |
| A/C 2                  | 4     |                                   | 7     | Torrkontakt           |
| (luftkonditionerare 2) |       |                                   |       |                       |
| Värmare                | 5     |                                   | 8     |                       |
|                        |       |                                   |       |                       |

### Installationsalternativ – luftkonditionerare

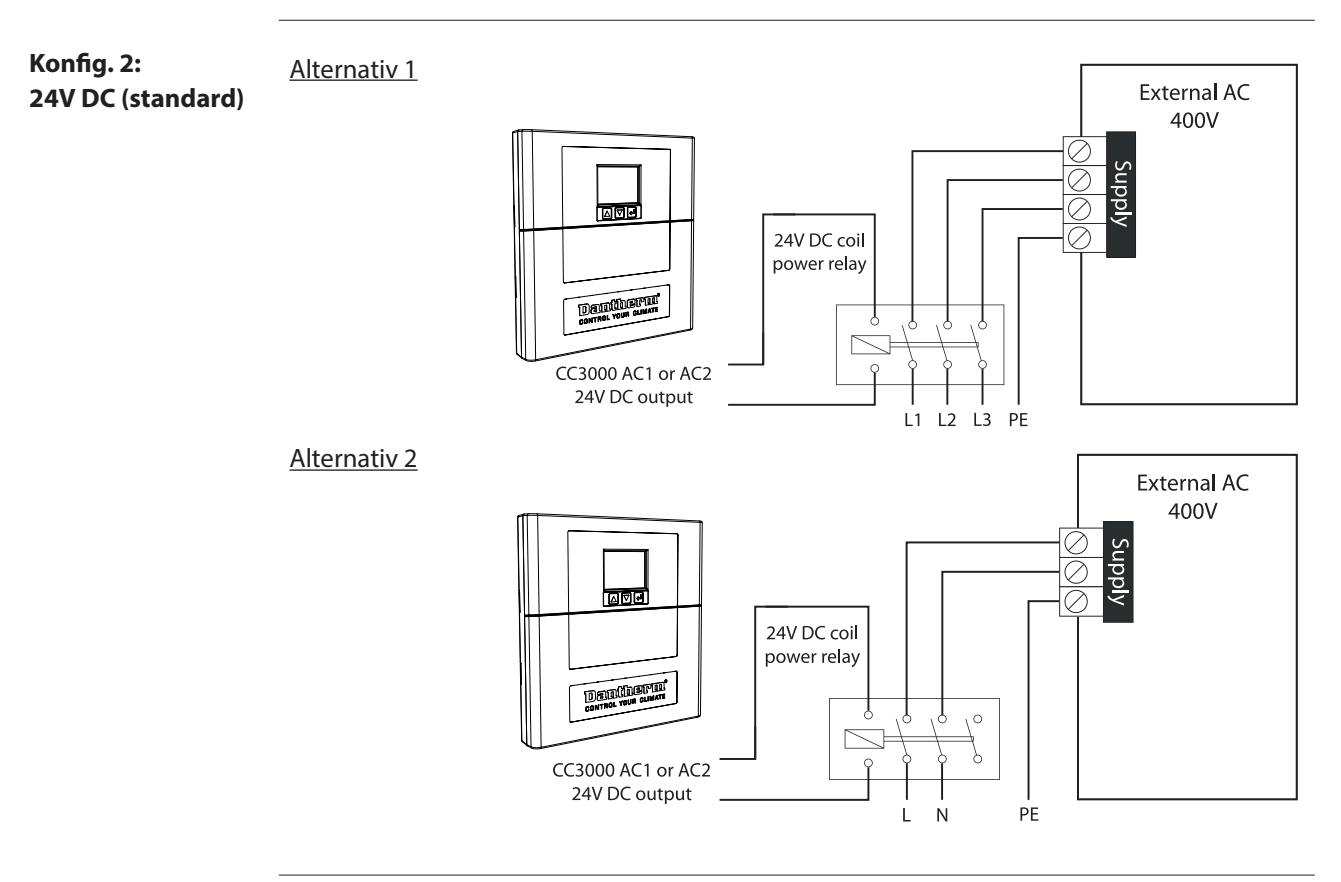

Konfig. 2: Torrkontakt (ändrad) Ändra bygel 6–8 (se "Konfiguration av utgångar" på sida 14) från 24 V DC (standard) till torrkontakt när du ansluter AC enligt alternativ 3 och 4.

#### Alternativ 3

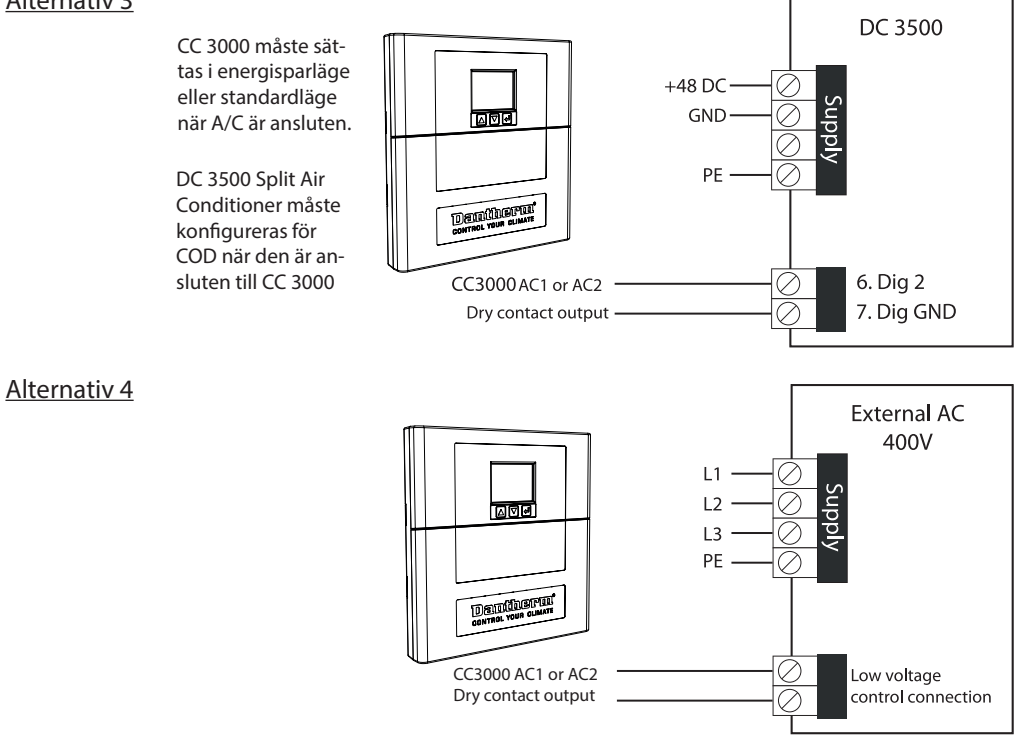

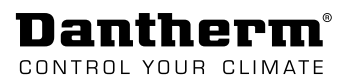

### Konfiguration av digital ingång (NO/NC)

Ändra frånOm de digitala ingångarna används tillsammans med externa omvandlare t.ex. brand-/NO till NCröklarm, kan det vara nödvändigt att ändra ingången från normalt öppen (NO) till normalt<br/>stängd (NC).

Det enda sättet att göra det är via konfigurationsfilen. Gör så här:

| Pos. | Åtgärd Illustration                                                                                                    |
|------|----------------------------------------------------------------------------------------------------|
| 1    | Placera SD-kortet i datorns SD-kortläsare.                                                                                                    |
| 2    | Öppna .txt-filen med filnamnet som matchar din produkt.                                                                                                    |
|      | •                                                                                                    |
| 3    | Gå till avsnittet för konfiguration av systemkontroll och ändra rad 57/58/59 efter<br>behov.<br>• 57.Dig.1 NO/NC-typ [0/1]: 0<br>• 58.Dig.2 NO/NC-typ [0/1]: 0<br>• 59.Dig.3 NO/NC-typ [0/1]: 0<br>Obs! (NO=0 NC=1) |
| 4    | När ändringen är klar sparar och stänger du filen.                                                                                                    |
| 5    | Sätt i SD-kortet i styrenheten.                                                                                                    |
| 6    | Gå till "Produktkonfiguration".<br>(Se "Fig. 13" på sida 23 för<br>menyöversikt) och välj filnamn på<br>listan. Tryck på Enter.<br>Nu läses de nya inställningarna in.                                              |

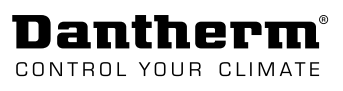

### Externa anslutningar

Åtkomst till kontakter

- Åtkomst till plintar: 1. Tryck på locklåset på båda sidor för att lossa plintskydd.
  - 2. Dra ut plintskydd.

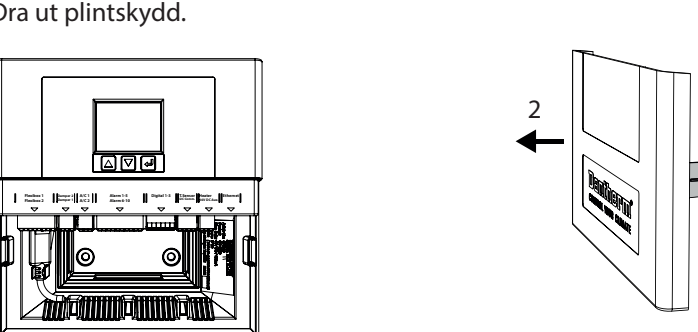

#### Illustration Detalj 1

Figuren visar de plintar som ska användas för att ansluta frikylningsenheter, spjäll, luftkonditionerare och larm.

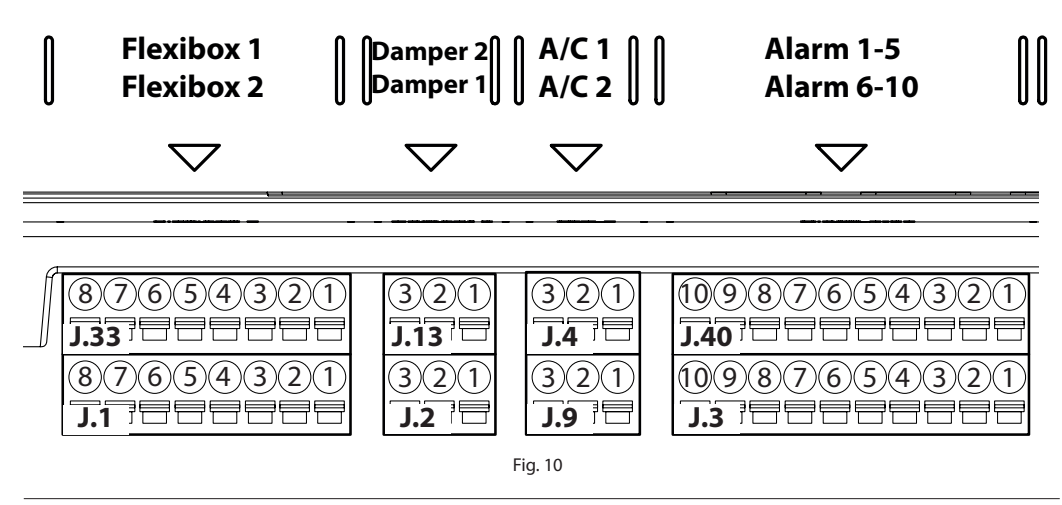

Illustration Detalj 2

Figuren visar de plintar som ska användas för att ansluta tillbehör till den digitala ingången, temperaturgivare/ I<sup>2</sup>C komm. (fuktighetssensor), 24 V DC AUX/värmare och Ethernet.

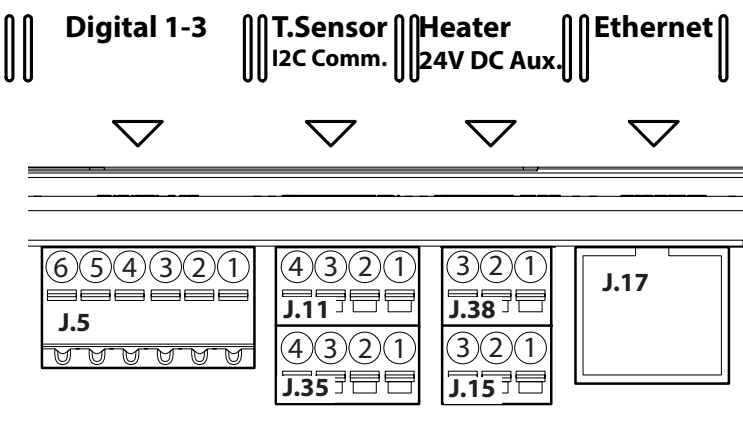

Fig. 11

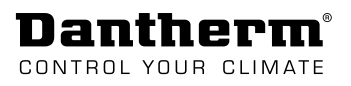

| Frikylningsenheter<br>(Fig. 10)              | Plintsk<br>• Pl                       | enorna J.33 ocl<br>inttyp: Anytek ł                                                                 | n J.1 används<br>(E161151A00                                 | s för att an<br>)0G (parni                  | isluta upp<br>ngstyp A                            | o till två frikylningsenh<br>nytek KD161050A000                                                                                   | eter.<br>G).                     |                    |
|----------------------------------------------|---------------------------------------|----------------------------------------------------------------------------------------------------|--------------------------------------------------------------|---------------------------------------------|---------------------------------------------------|----------------------------------------------------------------------------------------------------|----------------------------------|--------------------|
|                                              | Stift                                 | J.33                                                                                                | J.1                                                          |                                             | Kabelty                                           | р                                                                                                    |                                  |                    |
|                                              | 4                                     | Flexibox 1                                                                                          | Flexibo                                                      | x 2                                         | <b>0 5</b> <sup>3</sup>                           |                                                                                                    |                                  |                    |
|                                              | 1                                     | +48 V matning<br>(40–60 V DC fra                                                                    | +48 V matning<br>(40–60 V DC från frikvlningsenhet)          |                                             | 0,5 mm²                                           |                                                                                                    |                                  |                    |
|                                              | 2                                     | PWM                                                                                                 | / 3                                                          |                                             |                                                   |                                                                                                    |                                  |                    |
|                                              | 3                                     | Tacho                                                                                               | Tacho<br>GND                                                 |                                             |                                                   |                                                                                                    |                                  |                    |
|                                              | 4                                     | GND                                                                                                 |                                                              |                                             |                                                   |                                                                                                    |                                  |                    |
|                                              | 5                                     | Filter                                                                                              | Filter                                                       |                                             |                                                   |                                                                                                    |                                  |                    |
|                                              | 6                                     | GND                                                                                                 |                                                              |                                             |                                                   |                                                                                                    |                                  |                    |
|                                              | 7                                     | Utomhustemp                                                                                         | . givare                                                     |                                             |                                                   |                                                                                                    |                                  |                    |
|                                              | 8                                     | GND                                                                                                 |                                                              |                                             |                                                   |                                                                                                    |                                  |                    |
| Motoriserade<br>spjäll<br>(Fig. 10)          | Plintsk<br>• Pl<br><b>Stift</b>       | kenorna J13 och<br>inttyp: Anytek H<br>J.13                                                         | J2 används<br>(E061151A0(<br><b>J.2</b>                      | för att ans<br>00G (Parni<br><b>Kabelty</b> | sluta upp<br>ngstyp A<br><b>p</b>                 | till två motoriserade s<br>nytek KD061050A000                                                                                     | pjäll.<br>G).                    |                    |
|                                              |                                       | Spjäll 2                                                                                            | Spjäll 1                                                     |                                             |                                                   |                                                                                                    |                                  |                    |
|                                              | 1                                     | Stängd signal                                                                                       |                                                              | 0,5 mm <sup>2</sup>                         |                                                   |                                                                                                    |                                  |                    |
|                                              | 2                                     | Oppen signal                                                                                        |                                                              |                                             |                                                   |                                                                                                    |                                  |                    |
|                                              | 3                                     | Gemensam (sa                                                                                        | kring)                                                       |                                             |                                                   |                                                                                                    |                                  |                    |
| Luftkonditionerings-<br>apparat<br>(Fig. 10) | Plintsk<br>• Pl<br>Stift              | kenorna J.9 och<br>inttyp: Anytek H<br><b>J.9</b>                                                   | J.4 används 1<br>(E061151A0(                                 | för att ans<br>00G (Parni<br><b>J.4</b>     | luta upp<br>ngstyp A                              | till två luftkonditioner<br>nytek KD061050A000                                                                                    | are.<br>G).<br><b>Kabel</b>      | typ                |
|                                              |                                       | A/C 1                                                                                               |                                                              | A/C                                         | 2                                                 |                                                                                                    |                                  |                    |
|                                              | 1                                     | 24 V AC–100 m<br>Utgången kan<br>För 0/24 V DC-                                                     | ıA.<br>konfigureras<br>utgång måst                           | som torri<br>e en byge                      | kontakt e<br>I ställas ii                         | ller 0/24 DC-utgång.<br>n på PCB (se sida                                                                                         | 0,5 mi                           | m²                 |
|                                              |                                       | 14).                                                                                                |                                                              |                                             |                                                   |                                                                                                    |                                  |                    |
|                                              | 2                                     | 0/24 V DC                                                                                           |                                                              |                                             |                                                   |                                                                                                    | _                                |                    |
|                                              | 3                                     | GND                                                                                                 |                                                              |                                             |                                                   |                                                                                                    |                                  |                    |
| Larm<br>(Fig. 10)                            | Plintsk<br>erbara                     | kenorna J.40 ocl                                                                                    | n J.3 innehåll                                               | er 10 torrk                                 | kontaktei                                         | r för larmutgången, ful                                                                                                    | lständig                         | gt konfigur-       |
|                                              | • Pl                                  | nittyp: Anytek k                                                                                    | CZU1151A00                                                   | jug (parni                                  | ngstyp A                                          |                                                                                                    | J).                              |                    |
|                                              | Stift                                 | J.40                                                                                                |                                                              |                                             | J.3                                               | 6 10                                                                                                    |                                  | Kabeltyp           |
|                                              | 1                                     | Alarm 1-5                                                                                           |                                                              |                                             | Ala                                               | arm 0–10                                                                                                    |                                  | $0.5 \text{ mm}^2$ |
|                                              | ו<br>ר                                | AldIIII I                                                                                           | tralä mad Ni                                                 | O/NC kant                                   | Ald                                               | habyladartyra NO kay                                                                                                    | atal/t                           | 0,5 11111          |
|                                              | 4                                     | <ul> <li>ITIEKaTIISK</li> </ul>                                                                     | t fela ffleu inv                                             | J/INC-KOIII                                 | ιακι •                                            | naivieuartyp. NO-KOI                                                                                                    | πακι                             |                    |
|                                              | 3                                     | Alarm 2                                                                                             |                                                              |                                             | ۵۱۵                                               | rm 7                                                                                                    |                                  |                    |
|                                              | 3<br>4                                | Alarm 2                                                                                             | t relä med Ni                                                | )/NC-kont                                   | Ala                                               | rm 7                                                                                                    | ntakt                            |                    |
|                                              | 3<br>4<br>5                           | Alarm 2<br>• mekanisk<br>Alarm 3                                                                    | t relä med No                                                | O/NC-kont                                   | Ala<br>takt •                                     | rm 7<br>halvledartyp: NO-koi<br>irm 8                                                                                             | ntakt                            |                    |
|                                              | 3<br>4<br>5<br>6                      | Alarm 2<br>• mekanisk<br>Alarm 3<br>• halvledar                                                     | t relä med No                                                | D/NC-kont                                   | Ala<br>takt •<br>Ala                              | rm 7<br>halvledartyp: NO-koi<br>irm 8<br>halvledartyp: NO-koi                                                                     | ntakt                            |                    |
|                                              | 3<br>4<br>5<br>6<br>7                 | Alarm 2<br>• mekanisk<br>Alarm 3<br>• halvledar<br>Alarm 4                                          | t relä med No<br>typ: NO-kont                                | D/NC-kont<br>akt                            | Ala<br>takt •<br>Ala<br>•                         | rm 7<br>halvledartyp: NO-koi<br>irm 8<br>halvledartyp: NO-koi<br>irm 9                                                            | ntakt<br>ntakt                   |                    |
|                                              | 3<br>4<br>5<br>6<br>7<br>8            | Alarm 2<br>• mekanisk<br>Alarm 3<br>• halvledar<br>Alarm 4<br>• halvledar                           | t relä med No<br>typ: NO-kont<br>typ: NO-kont                | D/NC-kont<br>akt                            | Ala<br>takt •<br>Ala<br>•<br>Ala<br>•             | irm 7<br>halvledartyp: NO-koi<br>irm 8<br>halvledartyp: NO-koi<br>irm 9<br>halvledartyp: NO-koi                                   | ntakt<br>ntakt                   |                    |
|                                              | 3<br>4<br>5<br>6<br>7<br>8<br>9       | Alarm 2<br>• mekanisk<br>Alarm 3<br>• halvledar<br>Alarm 4<br>• halvledar<br>Alarm 5                | t relä med No<br>typ: NO-kont<br>typ: NO-kont                | D/NC-kont<br>akt<br>akt                     | Ala<br>takt •<br>Ala<br>•<br>Ala<br>•             | rm 7<br>halvledartyp: NO-kou<br>rm 8<br>halvledartyp: NO-kou<br>rm 9<br>halvledartyp: NO-kou<br>rm 10                             | ntakt<br>ntakt<br>ntakt          |                    |
|                                              | 3<br>4<br>5<br>6<br>7<br>8<br>9<br>10 | Alarm 2<br>• mekanisk<br>Alarm 3<br>• halvledar<br>Alarm 4<br>• halvledar<br>Alarm 5<br>• halvledar | t relä med N<br>typ: NO-kont<br>typ: NO-kont<br>typ: NO-kont | D/NC-kont<br>akt<br>akt<br>akt              | Ala<br>takt •<br>Ala<br>•<br>Ala<br>•<br>Ala<br>• | irm 7<br>halvledartyp: NO-koi<br>irm 8<br>halvledartyp: NO-koi<br>irm 9<br>halvledartyp: NO-koi<br>irm 10<br>halvledartyp: NO-koi | ntakt<br>ntakt<br>ntakt<br>ntakt |                    |

SV

| igital ingång<br>Fig. 11)   | Plints<br>rkonta                                                   | kenan J.5 används för anslutning a<br>akt.<br>linttyn: ECI 20020110-C0614011 E | av andra tillbehör t.e                   | x. brand-/rökvarnare                                       | eller dör-          |  |  |
|-----------------------------|--------------------------------------------------------------------|--------------------------------------------------------------------------------|------------------------------------------|------------------------------------------------------------|---------------------|--|--|
|                             | Ctift                                                              |                                                                                |                                          | (KD0010500000G).                                           |                     |  |  |
|                             | Juit                                                               | Digital 1–3                                                                    | Kabeltyp                                 |                                                            |                     |  |  |
|                             | 1                                                                  | DIG 1 (1K lastmotstånd till 12<br>V DC)                                        | 0,5 mm²                                  |                                                            |                     |  |  |
|                             | 2                                                                  | GND                                                                            |                                          |                                                            |                     |  |  |
|                             | 3                                                                  | DIG 2 (1K lastmotstånd till 12<br>V DC)                                        |                                          |                                                            |                     |  |  |
|                             | 4                                                                  | GND                                                                            |                                          |                                                            |                     |  |  |
|                             | 5                                                                  | DIG 1 (1K lastmotstånd till 12<br>V DC)                                        |                                          |                                                            |                     |  |  |
|                             | 6                                                                  | GND                                                                            |                                          |                                                            |                     |  |  |
| uktighetssensor)<br>ig. 11) | • P<br>Stift                                                       | linttyp: Anytek KE081151A000G (p                                               | barningstyp Anytek                       | <d081050a000g).< th=""><th>Kabeltvn</th></d081050a000g).<> | Kabeltvn            |  |  |
| ig. 11)                     | Stift                                                              |                                                                                | J.35                                     | (tighotsconsor)                                            | карентур            |  |  |
|                             | 1                                                                  | Rumstemp givare (NTC-typ)                                                      |                                          | (ignetssensor)                                             | $0.5 \text{ mm}^2$  |  |  |
|                             | 2                                                                  | GND                                                                            | SCI                                      |                                                            | 0,5 mm              |  |  |
|                             | 3                                                                  | Extra temperaturgiyare NTC-typ                                                 | SDA                                      |                                                            | _                   |  |  |
|                             | 4                                                                  | GND                                                                            | GND                                      |                                                            | -                   |  |  |
|                             |                                                                    |                                                                                |                                          |                                                            |                     |  |  |
| rmare/                      | Plints                                                             | kenan J.38 ska användas för att an                                             | sluta en värmare.                        |                                                            |                     |  |  |
| V DC AUX                    | Plints                                                             | kenan J.15 ska användas för att an                                             | sluta annan utrustni                     | ing som använder 24                                        | V DC-kom-           |  |  |
| g. 11)                      | munil                                                              | kation.                                                                        |                                          | 5                                                          |                     |  |  |
|                             | Plinttyp: Anytek KE061151A000G (parningstyp Anytek KD061050A000G). |                                                                                |                                          |                                                            |                     |  |  |
|                             | Stift                                                              | J.38<br>Heater (Värmare)                                                       |                                          | J.15<br>24 V DC                                            | Kabeltyp            |  |  |
|                             | 1                                                                  | Värme/+24 V                                                                    |                                          | 24 V DC 100 mA                                             | 0,5 mm <sup>2</sup> |  |  |
|                             |                                                                    | Utgången kan konfigureras som<br>V DC-utgång, ställ in bygel på PC             | torrkontakt eller 0/2<br>B (se sida 14). | 24                                                         |                     |  |  |
|                             | 2                                                                  | Värme – 0/24 V DC                                                              |                                          | NO/NC                                                      |                     |  |  |
|                             | 3                                                                  | GND                                                                            |                                          | GND                                                        |                     |  |  |
| h ave at                    |                                                                    |                                                                                |                                          |                                                            |                     |  |  |

# Dantherm®

### Startar

| Installera      | Steg      | Åtgärd                                         | Illustration                                            |
|-----------------|-----------|------------------------------------------------|---------------------------------------------------------|
| produktspecifik | 1         | Sätt in ett SD-kort i kortuttaget.             |                                                         |
| konfiguration   | 2         | Slå på strömmen.                               |                                                         |
|                 |           |                                                |                                                         |
|                 |           | Obs! Styrenheten CC 3000 får                   |                                                         |
|                 |           | ström från frikylningsenheten.                 |                                                         |
|                 |           |                                                |                                                         |
|                 | 3         | Styrenheten CC 3000 startar nu                 |                                                         |
|                 |           | med en kort fördröjning och                    |                                                         |
|                 |           | installerar automatiskt senaste                |                                                         |
|                 |           | firmware och kör en GFX-up-                    |                                                         |
|                 |           | pdatering.                                     |                                                         |
|                 |           |                                                |                                                         |
|                 |           | Vänta medan firmware installe-                 |                                                         |
|                 | $\bullet$ | ras. Sia INTE av strommen och ta               |                                                         |
|                 |           | sen pågår                                      |                                                         |
|                 | 4         | När installationen är klar visar skä           | rmen automatiskt produktens konfigurationsmenv.         |
|                 |           |                                                |                                                         |
|                 |           | Välj och bekräfta din produkt. Sty             | renheten läser nu in motsvarande konfiguration.         |
|                 | 5         | Standardspråkpaket är engelska.                | Du kan välja ett annat språk i menyn för språkin-       |
|                 |           | ställning. (Följ anvisningarna i avs           | nittet "Språkinställningar" på sida 29)                 |
|                 | 6         | Spara din anpassade konfiguratio               | on på SD-kortet om du vill ha en säkerhetskopia eller   |
|                 |           | vill kopiera den till andra styrenhe           | eter.                                                   |
|                 |           | Gå till menyposten "Ovriga                     | a inställningar" på sida 30(se "Fig. 13" på sida 23     |
|                 |           | for menyoversikt) $\rightarrow$ instal         | iningsalternativ: "Backup".                             |
|                 |           | <ul> <li>Styrenheten sparar nu en s</li> </ul> | säkerhetskopia på SD-kortet.                            |
|                 |           | (Backupfilen heter cc_cfg.t                    | xt men kan döpas om med max. 8 tecken)                  |
|                 | 7         | Datalogg krävs:                                |                                                         |
|                 |           | Lämna SD-kortet i kortplatsen om               | n en driftdatalogg krävs. (Se även avsnitt "Firmware,   |
|                 |           | datalogg och kommunikation" på                 | sida 33)                                                |
|                 |           | INGEN datalogg krävs:                          |                                                         |
|                 |           | Ta bort SD-kortet från kortplatser             | n om ingen driftdatalogg krävs. Inställningarna         |
|                 |           | lagras nu i det interna beständiga             | a minnet.                                               |
| Installations   | Stor      | Åtaärd                                         |                                                         |
| Installations-  | 1         | Starta ett självtest (automatiskt e            | ller manuellt) för att se om systemet är korrekt kon-   |
| Kontroll        | 1         | figurerat och anslutet. Se hur du              | kör självtest på sida 26.                               |
|                 | 2         | Gå till hemskärmen och kontrolle               | era att inomhus-/utomhustemperaturen och börvär-        |
|                 |           | det är korrekt.                                |                                                         |
|                 |           | Om skyddstemperaturen l                        | igger under börvärdet, kan inomhustemperaturgi-         |
|                 |           | varen värmas upp manuel                        | lt för att kontrollera att fläkten startar när tempera- |
|                 |           | turen når börvärdet.                           |                                                         |
|                 |           | <ul> <li>Var medveten om att om s</li> </ul>   | ensortemperaturen når luftkonditioneringsap-            |
|                 |           | paratens börvärde och luf                      | tkonditioneringen startar, har den en minsta körtid     |
|                 |           | på tre minuter.                                |                                                         |

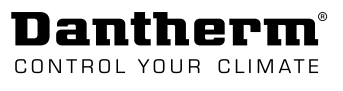

S<

# Drift

# Lägen och inställningar (översikt)

| Allmänna<br>driftparametrar  | Styrenheten CC 3000 gör det möjligt att anpassa kylningsstrategin så att den passar för den<br>lokala konfigurationen. Föliande huvudsakliga driftparametrar kan justeras/välias:                                                       |
|------------------------------|----------------------------------------------------------------------------------------------------|
|                              | 1. Huvudsakligt driftläge                                                                                                    |
|                              | 2. Override-lägen                                                                                                    |
|                              | 3.2 Zon                                                                                                    |
|                              | 4. Enhetsspecifika börvärden                                                                                                    |
| Huvudsakligt<br>driftläge    | Styrenheten CC3000 kan köras i fyra olika lägen. Om extrautrustning, t.ex. luftkonditionerare,<br>är ansluten till styrenheten är det viktigt att driftläget är inställt så att det överensstämmer<br>med den faktiska konfigurationen. |
|                              | Frikylningsläge (standard)                                                                                                    |
|                              | Standardläge:                                                                                                    |
|                              | • Energisparläge                                                                                                    |
|                              | Luftkonditioneringsläge                                                                                                    |
|                              | (Se "Systemets driftstrategi" på sida 9)<br>(Se hur man ändrar funktionsläge i avsnitt "Kylningsläge, zon 1 och 2" på sida 28)                                                                                                    |
| Override-lägen               | Utöver det huvudsakliga driftläget går det att aktivera följande override-lägen:<br>• Fuktighetskontroll                                                                                                    |
|                              | Ändrar driften när luftfuktigheten är för hög (se mer på sida 28).<br>• Nattläge                                                                                                    |
|                              | Ändrar driften inom ett definierat tidsintervall varje dag (se mer på sida 29).<br>• Upptagetläge                                                                                                    |
|                              | Ändrar driften medan service utförs och återgår till normal drift när en viss tid har gått<br>(definieras via inställningarna i upptagetläge) (läs mer på sida 25).                                                                     |
| 2 Zon                        | Det är möjligt att dela upp driftområdet i två olika zoner med individuella inställningar.<br>Se hur du aktiverar 2 Zon i avsnittet "Övriga inställningar" på sida 30.                                                                  |
| Enhetsspecifika<br>börvärden | Börvärden och drift kan justeras separat för varje ansluten utrustning: <ul> <li>Frikylningsenhet(er)</li> </ul>                                                                                                    |
|                              | Luftkonditionering                                                                                                    |
|                              | Heater (Värmare)                                                                                                    |
|                              | • Spjäll                                                                                                    |
|                              | • Larm                                                                                                    |
|                              | (Se mer i avsnitt "Undermeny: Systeminställningsnivå" på sida 27)                                                                                                    |

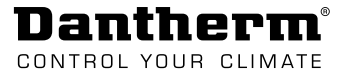

### Skärm- och menyöversikt

Visning och navigering

Följande figur visar bildskärmens layout och navigeringsknapparna samt beskriver de olika fälten på skärmen.

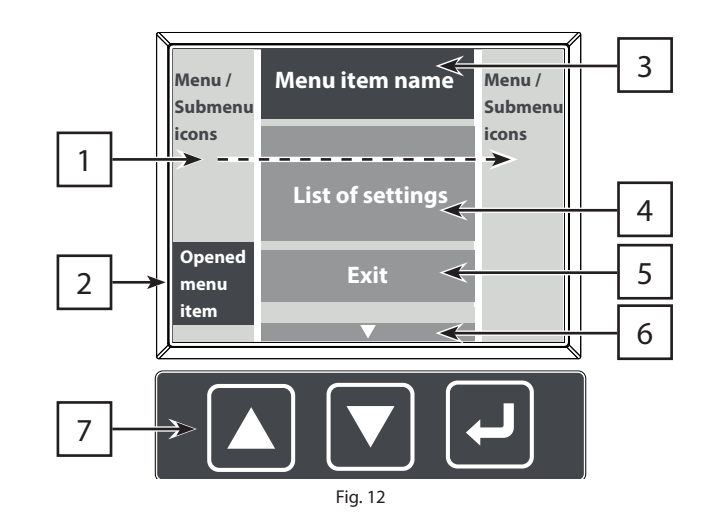

| Pos. | Fält                              | Beskrivning                                                                                                    |  |
|------|-----------------------------------|----------------------------------------------------------------------------------------------------|--|
| 1    | Menu/under-<br>meny-ikoner        | Visar menyn eller undermenyn                                                                                                    |  |
| 2    | Öppnad menypost                   | För att öppna en menypost, flytta markören till den önskade<br>menyikonen med navigeringsknapparna.                                                                                                    |  |
| 3    | Menypostens namn                  | Visar namnet på den markerade menyposten.                                                                                                    |  |
| 4    | Förteckning över<br>inställningar | Visar listan över inställningar som kan aktiveras/ändrats under den valda menyposten.                                                                                                    |  |
| 5    | Avsluta/spara-knapp               | <ul> <li>Avsluta/spara-knappen finns längst ned i listan med inställn-<br/>ingar.</li> <li>Spara ändringar och återgå till menyn/undermenyn.</li> </ul>                                                                                                    |  |
|      | OBS!                              | Avsluta-knapp finns inte i informationsposter som "driftsta-<br>tus", "larmstatus" och "systeminformation".                                                                                                    |  |
| 6    | Nästa sida                        | Indikerar att förteckningen över inställningar fortsätter på<br>nästa sida.                                                                                                    |  |
| 7    | Navigeringsknappar                | <ul> <li>UPP och NED:</li> <li>Gå uppåt och nedåt i menyn eller listan med inställningar.</li> <li>ENTER:</li> <li>Kort tryck</li> <li>Välj lista över inställningar</li> <li>Välj/ändra en specifik inställning/värde.</li> <li>Långt tryck</li> <li>Återgå till hemmenyn utan att spara ändringar.</li> </ul> |  |

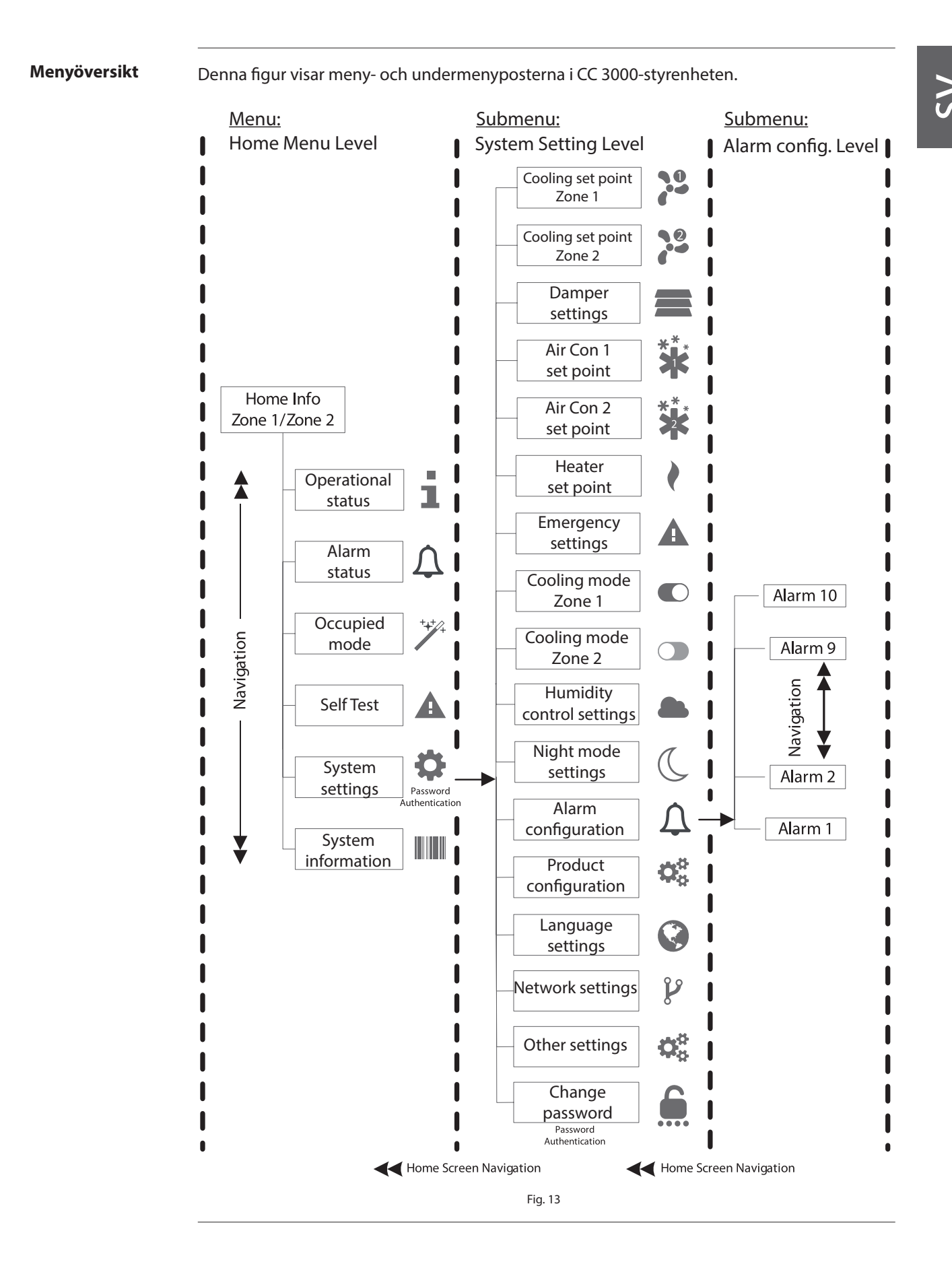

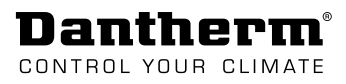

### Hemmenynivå

Hemskärm

Följande figur visar och beskriver informationen som finns på hemskärmen.

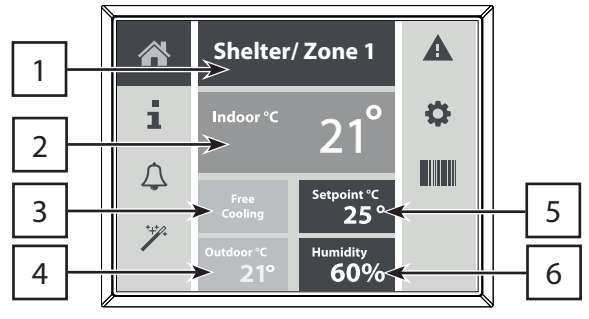

Fig. 14

| Pos.        | Information         | Beskrivning                                                            |  |  |
|-------------|---------------------|------------------------------------------------------------------------|--|--|
| 1 Skydd/zon |                     | Hemskärmen visar värdena för antingen                                  |  |  |
|             |                     | Skydd/zon 1 eller                                                      |  |  |
|             |                     | Skydd/zon 2                                                            |  |  |
|             |                     |                                                                        |  |  |
|             |                     | Tryck pa for $\downarrow$ att vaxia mellan skydd/zon 1 och skydd/zon 2 |  |  |
|             | ORSI                | Detta är endast möjligt när 2 Zon är aktiverad (se hur                 |  |  |
|             |                     | man aktiverar 2 Zon i "Övriga inställningar" på sida 30)               |  |  |
| 2           | Inomhustemperatur   | Visar aktuell inomhustemperatur (°C)                                   |  |  |
| 3           | Driftstatus         | Visar aktuell driftstatus:                                             |  |  |
|             |                     | • Inaktiv                                                              |  |  |
|             |                     | Värme                                                                  |  |  |
|             |                     | Frikylning                                                             |  |  |
|             |                     | Aktiv kylning (A/C-drift)                                              |  |  |
|             |                     | Varning                                                                |  |  |
| 4           | Utomhustemperatur   | Visar aktuell utomhustemperatur (°C)                                   |  |  |
| 5           | Kylningens börvärde | Visar det valda börvärdet för kylning (°C)                             |  |  |
| 6           | Fuktighet           | Visar aktuell luftfuktighet (%RH)                                      |  |  |

#### Driftstatus

Driftstatus informerar om varaktigheten (i timmar) för de anslutna enheterna. Räknare kan endast återställas över SNMP- eller TTL-länk.

Förteckning över drifttid (i timmar):

- Fläkt 1 (Frikylningsenhet 1)
- Fläkt 2 (Frikylningsenhet 2)
- Aktiv kyla 1

1

- Aktiv kyla 2
- Heater (Värmare)

#### Larmstatus

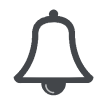

Larmstatus visar vilka larm som föreligger för tillfället (historiska larm visas inte).
Endast larm som är mappade till någon av de 10 hårdvarularmutgångarna visas i den här menyn. (se även "Undermeny: Larmkonfig. nivå" på sida 31)

Lista över tillgängliga larm:

- Låg spänning (DC matning)
- Hög effekt (DC-matning)
- Temp låg (låg rumstemperatur)
- Temp hög 1
   (hög rumstemperatur nivå 1)
- Temp hög 2

   (Larm om hög rumstemperatur 2)
- Temp hög 3
   (hög rumstemperatur 3)
- Fuktighet låg (låg luftfuktighet inomhus)
  Fuktighet hög (hög luftfuktighet inom-
- hus)
  Tryckfall filter 1 filtertryck nivå 1 (analog tryckgivare (tillval)
- Tryckfall Filter 2 filtertryck nivå 2 (analog tryckgivare (tillval)
- Fläkt 1
- Fläkt 2

- Temperaturgivare PCB
- Rums(temperatur)givare
- Extra (temperatur)givare
- Ute tempgivare 1
- (utomhus temperaturgivare 1)
- Ute tempgivare 2 (utomhus temperaturgivare 2)
- Digital (ingång) 1
- Digital (ingång) 2
- Digital (ingång) 3
- Filterskydd 1 (Standard)
- Filterskydd 2 (Standard)
- Nätverk (LAN-anslutning)
- Minne (Internt icke flyktigt minne)
- SD-kort (Läs-/skrivfel)

#### Upptaget-läge

Override-läget kan användas av servicepersonal för att uppnå en lämplig temperatur i skyddet under servicejobb (varaktigheten kan ändras).

- Styrenheten återgår automatiskt till normal driftstrategi när tiden (definieras via inställningar) har gått.
- Frikylningsfläkten är begränsad till inaktiv VPM

Förteckning över inställningar:

- Börvärde °C (10–30 °C)
- Varaktighet i minuter. (max. 480 minuter)
- Inaktivera/aktivera

# Dantherm

### Självtest

Självtestfunktionen kan användas för systemdiagnos. Testet görs antingen genom

- en automatisk sekvens där alla komponenter aktiveras eller genom
- en manuell funktion för varje komponent

### Automatiskt självtest:

- 1. Använd "start/stopp" för att aktivera/inaktivera automatisk sekvens.
- 2. Utför den visuella kontrollen medan de olika komponenterna aktiveras en och en.
  - (Aktivering av varje komponent varar 2 minuter, vilket bör räcka för att installatören kan utföra den visuella kontrollen.)
- 3. Notera statusen för de olika komponenterna.
- 4. Teststegen kan kringgås med hjälp av pil ner-knappen.

#### Manuellt självtest:

- 1. Aktivera varje komponent manuellt, om endast relevanta utgångar behöver kontrolleras.
- 2. Utför den visuella kontrollen medan komponenterna aktiveras individuellt.
- 3. Notera statusen för de olika komponenterna.
- 4. Ställ tillbaka till "None" (normalt läge) när det manuella självtestet har slutförts.

#### Förteckning över komponenter:

- Spjäll öppet
- Fläktar (max RPM 75% pulslängd)
- Spjäll stängt
- Värmare
- Aktiv kyla 1
- Aktiv kyla 2
- Alarm 1–10 (växlar till motsvarande larmutgång)

#### Systeminställningar

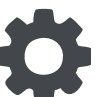

- Gå till undermeny där man kan göra systeminställningar.
- Alla viktiga parametrar för systemet kan ställas in i den här menyn.
  - Du behöver ett lösenord för att komma in på menyn. (standard lösenord: 0000)

Se undermenyn på sida 27.

### System Information

- Följande produktinformation är tillgänglig under menyposten information.
- FW. (Styrenhetens firmware-version)

.

MAC Adress (MAC-adress)

Om du har angett motsvarande information hittar du också:

- SN. (Styrenhetens serienummer)
- FB 1. (information om eller serienummer för frikylningsenhet 1)
- FB 2. (information om eller serienummer för frikylningsenhet 2)
- A/C 1. (information om eller serienummer för luftkonditionerare 1)
- A/C 2. (information om eller serienummer för luftkonditionerare 2)

# Undermeny: Systeminställningsnivå

| Kylning börvärde<br>(2 Zon)    | Zon 1                                                                                                    | Zon 2                                                                                                    | Justera kylningsbörvärden för frikylningsenhet(er).<br>Om två frikylningsenheter är anslutna till CC 3000 och är plac-<br>erade i olika rum, kan inställningarna justeras separat för vardera<br>enheten.                                                                                                    |
|--------------------------------|----------------------------------------------------------------------------------------------------|----------------------------------------------------------------------------------------------------|----------------------------------------------------------------------------------------------------|
|                                |                                                                                                    | OBS!                                                                                                    | Zon 2 är endast tillgänglig om 2 Zon är aktiverad.                                                                                                    |
|                                |                                                                                                    |                                                                                                    | (För att aktivera 2 Zon, se "Övriga inställningar" på sida 30)                                                                                                    |
| OBS!                           | Observera a<br>rens och luft<br>P-bandet för                                                                                          | tt temperatu<br>tkonditionera<br>rst och sedar                                                                             | irinställningar inte kan ställas in så att de står i konflikt med värma-<br>arens inställningar. Börvärdet kan inte flyttas utanför P-bandet. Flytta<br>n börvärdet.                                                                                                    |
|                                | <ul> <li>Förteckning</li> <li>Börvärd</li> <li>Min. °C</li> <li>Max. °C</li> <li>Mittpun</li> <li>Mittpun</li> <li>Mittpun</li> </ul> | över inställn<br>e °C (Definier<br>(Definierar sł<br>(Definierar s<br>ukt 1 °C (Defin<br>ukt 2 °C (Defin<br>ukt VPM (Defin | ningar:<br>Frar skyddstemperaturen där kylningsprestandan ökar)<br>kyddstemperaturen där kylningsprestandan är som lägst)<br>kyddstemperaturen där kylningsprestandan är som högst)<br>nierar P-band 1, mellan min. och mittpunkt 1)<br>nierar P-band 2, mellan mittpunkt 2 och max.)<br>inierar fläkthastighet i % av högsta hastighet) |
| Spjällinställningar            | Förteckning<br>1 - Normal/c<br>2 - Normal/c                                                                                           | Definierar h<br>• Normal<br>• Dynami<br><u>över inställn</u><br>dynamisk. (N<br>dynamisk. (N                               | ur det motoriserade spjället drivs. Kan ställas in i två olika lägen:<br>t läge används för avgasspjäll<br>iskt läge används för inloppsspjäll med inbyggd bypass-funktion.<br><u>ningar:</u><br>lormal: Spjäll öppet/stängt, Dynamisk: Spjäll 0–100 %)<br>lormal: Spjäll öppet/stängt, Dynamisk: Spjäll 0–100 %)                        |
| Aktiv kyla 1 och 2<br>börvärde | Aktiv<br>kyla 1                                                                                                    | Aktiv<br>kyla 2                                                                                                    | Justera kylningsbörvärden för varje luftkonditionerare separat.<br>Zonuppdelning behövs inte i detta fall.                                                                                                    |
|                                | Förteckning         • ON °C (F         • OFF °C (         • Inaktive                                                                  | <u>över inställn</u><br>PÅ °C) (skydd<br>AV °C) (skydd<br>ra/aktivera                                                      | <u>ningar:</u><br>Istemperatur där luftkonditioneringsapparaten startar)<br>dstemperatur där luftkonditioneringsapparaten stannar)                                                                                                    |
| Värmare börvärde               | •                                                                                                    | För att säker<br>Justera börv                                                                                              | rställa en minsta temperatur i skyddet kan en värmare anslutas.<br><i>v</i> ärdet för start och stopp av värmare.                                                                                                    |
|                                | Förteckning         •       ON °C (F         •       OFF °C (F                                                                        | <u>över inställn</u><br>PÅ °C) (skydd<br>AV °C) (skydd                                                                     | <u>ningar:</u><br>Istemperatur där värmaren startar)<br>dstemperatur där värmaren stannar)                                                                                                    |

| Danthe         | rm®     |
|----------------|---------|
| CONTROL YOUR C | CLIMATE |

| Nödinställningar                        | Inställningar för nöddrift.<br>I nöddrift går frikylningen med full effekt (100 % fläkthastighet) och A/C aktiveras om den är installerad.                                                                                                    |
|-----------------------------------------|----------------------------------------------------------------------------------------------------|
|                                         | <ul> <li>Ingång °C (skyddstemperatur där nödkylningen startar)</li> <li>Utgång °C (skyddstemperatur där nödkylningen upphör)</li> </ul>                                                                                                    |
| Kylningsläge, zon<br>1 och 2            | Zon 1       Zon 2       Välj mellan fyra olika kylningslägen (kylningsläge kan väljas individuellt för varje zon).                                                                                                    |
|                                         | Zon 2 är endast tillgänglig om 2 Zon är aktiverat.                                                                                                    |
|                                         | (För att aktivera 2 Zon, se "Övriga inställningar" på sida 30)                                                                                                    |
|                                         | Kylningslägen:<br>1 Frikylningsläge (standard)                                                                                                    |
|                                         |                                                                                                    |
|                                         | A/C-funktionen är inaktiverad. Endast frikylning. Bästa energiprestanda.                                                                                                    |
|                                         | 2. Standardläge                                                                                                    |
|                                         | Frikylning och A/C alternerar beroende på utetemperatur. Om dT inte befinner sig över<br>angivet värde flyttas A/C-börvärdet ner till frikylningens börvärde. Medium/hög ener-<br>giförbrukning och fast börvärde för temperatur.                                                |
|                                         | 3. Energisparläge                                                                                                    |
|                                         | Frikylning startar först och A/C aktiveras endast som backup. Medium energiförbrukning,<br>högre temperaturbörvärde för A/C-kylning.                                                                                                    |
|                                         | 4. Luftkonditioneringsläge                                                                                                    |
|                                         | Frikylningsfunktionen inaktiverad. Endast A/C är tillgängligt. Hög energiförbrukning.                                                                                                    |
|                                         | Se motsvarande systemstrategi på sida 9.                                                                                                    |
|                                         |                                                                                                    |
| Inställningar för<br>fuktighetskontroll | <ul> <li>Fuktighetskontroll kan aktiveras eller inaktiveras. När kontrollen är aktiverad och fuktigheten går över fuktighetströskeln kan styrenheten göra på två olika sätt:</li> <li>byta till ett annat kylningsläge eller</li> <li>utföra en börvärdesförskjutning</li> </ul> |
|                                         | Förteckning över inställningar:                                                                                                    |
|                                         | Högsta fuktighetsnivå i % (Luftfuktighetströskel)                                                                                                    |
|                                         | Börvärdesförskjutning. (Förskjuter kylningsbörvärdet)                                                                                                    |

- Frikylning (Endast frikylning är tillgängligt)
- Frikyla><Aktiv kyla. (Frikylning och A/C tillgängligt)
- Frikyla>Aktiv kyla. (Frikylning och A/C tillgängligt)
- Luftkonditionering. (Endast A/C är tillgängligt)
- Utomhus. (RH-sensorns placering)
- Inaktivera/aktivera. (Fuktighetsfunktion)

SV

| Inställningar för<br>nattläge | När nattläge aktiveras och startar kan styrenheten byta till ett annat kylning-<br>släge, begränsa max. fläkthastighet eller utföra börvärdesförskjutning.<br><b>OBS!</b> Om den här funktionen används måste aktuellt datum och tid ställas in.                                                                                                    |
|-------------------------------|----------------------------------------------------------------------------------------------------|
|                               | <ul> <li>Förteckning över inställningar:</li> <li>Inaktivera/aktivera (Nattlägesfunktion)</li> <li>Starttid. (Definierar vid vilken tid nattlägesfunktionen är aktiv)</li> <li>Sluttid. Sluttid. (Definierar vid vilken tid nattlägesfunktionen är inaktiv)</li> <li>Aktuell tid. (klockinställning)</li> <li>Aktuellt datum. (kalenderinställning)</li> <li>Max. hastighet %. (Definierar högsta fläkthastighet i % under nattläge)</li> <li>Börvärdesförskjutning. (Kylningens börvärdesförskjutning i nattläge)</li> <li>Frikylning (Endast frikylning är tillgängligt)</li> <li>Frikyla&gt;<aktiv (frikylning="" a="" c="" kyla.="" li="" och="" tillgängligt)<=""> <li>Luftkonditionering. (Endast A/C är tillgängligt)</li> </aktiv></li></ul> |
| Larmkonfiguration             | Alla larm kan konfigureras till någon som helst av de 10 larmutgångarna i hårdvaran.<br>Läs mer i avsnitt "Larmkonfiguration" på sida 29                                                                                                    |
| Produkt-<br>konfiguration     | Produktkonfiguration används för att ställa in styrenheten för rätt produkt.<br>När SD-kortet är isatt och styrenheten startas för första gången öppnar styren-<br>heten automatiskt konfigurationsmenyn för produkten. Välj rätt produkt för<br>tillämpningen.                                                                                                    |
| Språkinställningar            | Standardinställningen är engelska.<br>Använd detta menyalternativ för att byta till ett annat språk.                                                                                                    |
|                               | <ul> <li>Ändra till det lokala språket:</li> <li>Sätt in SD-kortet som innehåller olika språkpaket.</li> <li>Välj och bekräfta önskat språk från listan.</li> <li>Språkuppdatering tar ungefär tre minuter. Styrenheten är inaktiv och visar en svart skärm under uppdateringen.</li> <li>Stäng inte av strömmen under uppdateringen.</li> </ul>                                                                                                    |
|                               | <u>Ändra tillbaka till engelska:</u> Gå till "Övriga inställningar" och ändra tillbaka till standardspråk (engelska). (Se sida 30)                                                                                                    |
| Nätverks-<br>inställningar    | Justera och ändra följande inställningar för Ethernet-anslutning och SNMP trap-hantering.                                                                                                    |
|                               | <ul> <li>Förteckning över inställningar:</li> <li>Statisk/DHCP. (statisk eller dynamisk IP-adress)</li> <li>IP-adress. (Läs/skriv styrenhetens IP-adress)</li> <li>Subnätmask.</li> <li>Gateway IP</li> <li>Trap-hanterare 1 IP. (IP-adress för larm-trap-hanterare 1)</li> <li>Trap-hanterare 2 IP. (IP-adress för larm-trap-hanterare 2)</li> </ul>                                                                                                    |

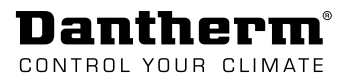

| Övriga<br>inställningar | $\Phi^{0}_{0}$                                                         | Ta fram backupkonfigurationen, återställ CC 3000 till fabriksinställningarna och<br>standardspråk eller aktivera/inaktivera generiska parametrar som t.ex.:<br>• 2 Zon<br>• Lead/lag-funktion i luftkonditionerare                                                                                                    |
|-------------------------|------------------------------------------------------------------------|----------------------------------------------------------------------------------------------------|
|                         | Förtecknin<br>Aktive<br>2 Zon.<br>Engels<br>Enhet<br>Backup<br>Fabrike | <u>g över inställningar:</u><br>rar luftkonditionerarens lead/lag-funktion)<br>Aktiverar konfiguration av kylning i 2 zoner)<br>ika. (Aktiverar engelska som skärmspråk)<br>DgC/F. (Växla mellan Celsius och Fahrenheit)<br>p (läser in aktuell konfiguration till SD-kort)<br>sinställning. (Tillbaka till standard produktinställningar) |
| Ändra lösenord          |                                                                        | Nuvarande lösenord (standardlösenord: 0000) måste anges innan du kan byta<br>till nytt lösenord.<br>Lösenorden för TTL, GUI och webbgränssnitt är desamma.                                                                                                    |

### Undermeny: Larmkonfig. nivå

#### Larmkonfig

Larmkonfiguration för de 10 hårdvarularmutgångarna.

Alla larm som konfigurerats till någon av de 10 hårdvarularmutgångarna kommer också att skickas som SNMP larm-trap.

- Var och en av de 10 hårdvarularmutgångarna kan konfigureras individuellt.
- Alarm 1- och 2-utgång kan ta flera larm.
- Alarm 3–10 kan endast hantera enskilda larm/fel.

| Larmlista                                             | Standardlar- |
|-------------------------------------------------------|--------------|
|                                                       | mutgang nr   |
| Låg spanning. (Larm for låg DC-matningsspanning)      | 5            |
| Hög spänning. Larm för hög DC-matningsspänning        | 6            |
| Temp. låg. (Larm för låg temperatur).                 | 4            |
| Temp. hög 1. (Larm om hög temperatur 1)               | 9            |
| Temp. hög 2. (Larm om hög temperatur 2)               | -            |
| Temp. hög 3. (Larm om hög temperatur 3)               | -            |
| Fuktighet låg. (Larm om låg luftfuktighet)            | -            |
| Fuktighet hög. Larm om hög luftfuktighet)             | 10           |
| Tryckfall Filter 1. (Larm om trycknivå 1)             | -            |
| Tryckfall Filter 2. (Larm om trycknivå 2)             | -            |
| Fläkt 1. (Fläkt 1 larm. Fel RPM)                      | 1            |
| Fläkt 2. (Fläkt 2 larm. Fel RPM)                      | -            |
| Temp. givare PCB (NTC-fel)                            | -            |
| Rumsgivare. (NTC fel)                                 | 7            |
| Extragivare. (NTC fel)                                | -            |
| Ute tempgivare 1 (NTC fel)                            | 8            |
| Ute tempgivare 2 (NTC fel)                            | -            |
| Digital in 1. (Digital 1-ingång aktiv) Fellarm        | 3            |
| Digital in 2. (Digital 2-ingång aktiv)                | -            |
| Digital in 3. (Digital 3-ingång aktiv)                | -            |
| Filtervakt 1. (Digitalt larm om filtervakt 1)         | 2            |
| Filtervakt 2. (Digitalt larm om filtervakt 2)         | 2            |
| Nätverk. (Nätverksfel. Ethernet)                      | -            |
| Minne. (Fel i internt minne)                          | -            |
| SD-kort. (SD-kort-fel)                                | -            |
| NO/NC. (larmutgång normalt öppen eller normalt stänge | d)           |

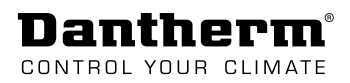

## Åtkomst via webbgränssnitt

#### Webbgränssnitt

CC3000-styrenheten har ett webbgränssnitt som kan användas som ett komplement till skärmen på CC3000. Gränssnittet är mycket intuitivt och ger en god överblick över CC 3000-styrenhetens driftfunktioner och inställningar.

Webbgränssnittet kan därför användas för att lätt konfigurera de viktigaste inställningarna och övervaka systemet.

För att komma åt webbgränssnittet använder du en standardwebbläsare och skriver in IPadressen till styrenheten. Ange sedan:

- Användarnamn: admin
- Password: 0000

| Dantherm'          |        | i SYSTEM STATUS  |              |
|--------------------|--------|------------------|--------------|
| SYSTEM STATUS      | ZONE 1 | INDOOR TEMP. °C  | 26.3         |
|                    |        | OUTDOOR TEMP. °C | 17.0         |
|                    |        | STATUS           | FREE COOLING |
|                    |        | SETPOINT         | 25.0         |
| ALARM CONFIG       |        | HUMIDITY RH%     | 35           |
|                    |        |                  |              |
| STSTEM INFORMATION | ZONE 2 | INDOOR TEMP. °C  | 0.0          |
|                    |        | OUTDOOR TEMP. °C | -41.0        |
|                    |        | STATUS           | INACTIVE     |
|                    |        | SETPOINT         | 0.0          |
|                    |        |                  |              |
|                    | TIMERS | FAN 1            | 1442:29      |
|                    |        | FAN 2            | 1441:27      |
|                    |        | A/C 1            | 345:8        |
|                    |        | A/C 2            | 157:43       |
|                    |        | HEATER           | 7:24         |
|                    |        |                  |              |
|                    | ALARMS | LOW VOLTAGE      | A            |

# Service

# Firmware, datalogg och kommunikation

| Program-<br>uppdatering | Om SD-kortet innehåller en uppgraderingsfil för firmware, laddas den automatiskt upp till<br>styrenheten när SD-kortet sätts in. Styrenheten uppgraderar sedan den fasta programvaran<br>och startar om.<br>• <b>OBS!</b> När den fasta programvaran uppdateras visas uppgraderingens status på skärmer                          |  |  |  |
|-------------------------|----------------------------------------------------------------------------------------------------|--|--|--|
| Datalogg                | Om datalogg över driften krävs måste det finnas ett SD-kort i minneskortuttaget (se "Fig. 1"<br>på sida 7). CC3000 skapar automatiskt en loggfil med namnet stat_log.txt (CSV-fil som kan<br>importeras till excel).<br>Standard loggintervall är inställt på 1 minut. (du kan ändra tidsintervallet i konfigurerings-<br>filen) |  |  |  |
|                         |                                                                                                    |  |  |  |
|                         | Specifikationer för SD-kort:                                                                                                    |  |  |  |
|                         | • Styrenheten stödjer SD-kort med storleken 1/2/4/8/16/32 GB.                                                                                                    |  |  |  |
|                         | Kortet måste formateras i FAT/FAT32.                                                                                                    |  |  |  |
| TTL-länk                | J6 anslutning/TTL-länk (se "Fig. 1" på sida 7) ska användas med en standard USB till TTL-ka-<br>bel.                                                                                                    |  |  |  |
|                         | Använd TTL-länk för föliande ändamål:                                                                                                    |  |  |  |
|                         | Avläsning av information om systemets status                                                                                                    |  |  |  |
|                         | Ändra konfigurationen och inställningarna                                                                                                    |  |  |  |
|                         | Åsidosättningsfunktion för att verifiera korrekt anslutning av systemkomponenter som frikylningsenhet, spiäll, sensorer osy                                                                                                    |  |  |  |
|                         | mkynningsennet, spjan, sensorer osv.                                                                                                    |  |  |  |
|                         | (Alla åsidosättanden av konfigurationer är lösenordsskyddade.)                                                                                                    |  |  |  |
|                         | Så här ansluter du till TTL-länk:                                                                                                    |  |  |  |
|                         | Steg Åtgärd                                                                                                    |  |  |  |
|                         | 1 Anslut seriekabeln mellan värd och styrenhet.                                                                                                    |  |  |  |
|                         | <b>OBS!</b> Den svarta ledningen i TTL-kabelanslutningen ska peka nedåt när det sätts in i TTL-länken.                                                                                                    |  |  |  |
|                         | 2 Starta en "Terminal"-applikation på värddatorn med följande serieportinställningar:                                                                                                    |  |  |  |
|                         | baudhastighet – 9 600                                                                                                    |  |  |  |
|                         | databitar – 8                                                                                                    |  |  |  |
|                         | paritet – ingen                                                                                                    |  |  |  |
|                         | <ul> <li>stoppbitar – 1</li> </ul>                                                                                                    |  |  |  |
|                         | flödeskontroll – ingen.                                                                                                    |  |  |  |
|                         | 3 Nu är styrenheten redo för åtkomst.                                                                                                    |  |  |  |
|                         | Specifikationer                                                                                                    |  |  |  |
|                         | specifikationer.<br>TTL-länken är galvaniskt isolerad                                                                                                    |  |  |  |
|                         | <ul> <li>TTL-kaholtym·TTL-232R-31/3 ollor TTL-232R-51/</li> </ul>                                                                                                    |  |  |  |
|                         | <ul> <li>Länk: http://www.ftdichip.com/Products/Cables/LISRTTLSerial.htm</li> </ul>                                                                                                    |  |  |  |
|                         | Early, http://www.rtalenp.com/riodaets/Cables/Obbriesenal.htm                                                                                                    |  |  |  |

### • Plinttyp: AMP 281698-6

| Stift | J.6         | Stift | J.6      |
|-------|-------------|-------|----------|
|       | TTL-länk    |       | TTL-länk |
| 1     | GND         | 4     | TXD      |
| 2     | NC          | 5     | RXD      |
| 3     | +5 V ingång | 6     | NC       |

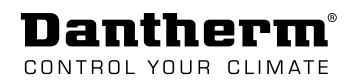

Ethernet

CC3000-styrenheten har en standard RJ45-anslutning för anslutning till nätverket, ett SN-MP-gränssnitt och modbus över TCP/IP.

 Nätverksinställningar görs via webbgränssnitt, TTL-länk, SD-kort eller Modbus konfigurationsinställningar.

SNMP-gränssnittet gör det möjligt att lägga till CC3000-styrenheten i ditt befintliga nätverk och gör att du kan interagera (både "get/set" och "trap") med CC3000-styrenheten från ditt NOC (Network Operation Center).

Firmware-uppgradering och filöverföring mellan CC3000 och NOC kan göras med hjälp av TFTP.

Se denna tabell:

| Exempel på användning                                               | TFTP-exempel                                                                                                    |
|---------------------------------------------------------------------|----------------------------------------------------------------------------------------------------|
| <ul> <li>Hämta konfigurationsfil.*</li> </ul>                       | Tftp -i [ip address] get cc_cfg.txt                                                                                |
| Ladda upp konfigurationsfil*                                        | Tftp -i [ip address] put cc_cfg.txt                                                                                |
| Hämta logg. (från SD-kort)*                                         | Tftp -i [ip address] get stat_log.txt                                                                              |
| Ladda upp firmware * **                                             | Tftp -i [ip address] put cc3k_app.bin                                                                              |
| *(från CC3000 till NOC)                                             | 1                                                                                                    |
| ** Obs! Efter inläsning av ny fast<br>programvara måste styrenheten | <ul> <li>För att kontrollera IP-adressen till styrenheten:</li> <li>Använd webbgränssnittet och gå till</li> </ul> |

programvara måste styrenheten , , återställas genom att antingen , starta om styrenheten eller genom att aktivera återställning i webbgränssnittet.

nätverksinställningar.

#### Specifikationer:

- Stödjer upp till tre olika trap-hanterare.
- MIB-fil är tillgänglig. RFC 1213
- SMTP använder version 1-protkoll.

**Webbgränssnitt** CC3000-styrenheten har ett webbgränssnitt för enkel åtkomst via IP-adress. Det kan med fördel användas för att övervaka systemet. Läs mer på sida 32.

## Underhåll

AktiveraAktivera och justera upptaget-läget för att uppnå en lämplig temperatur i skyddet underupptaget-lägeservicejobb (varaktigheten kan ändras). Upptaget-läget är ett tillfälligt åsidosättningsläge, där<br/>systemet återgår till normalt driftläge när den inställda tiden har gått.

(se "Menyöversikt" på sida 23, för att navigera till upptaget-läge eller se inställningsalternativ i "upptaget-läge" på sida 35)

**Byt batteri** Vi rekommenderar att byta knappcellsbatteri 2032 vart 5<sup>e</sup> år så att tids- och kalenderinställningarna bevaras även under strömavbrott..

Se hur du kommer åt batteriet i Fig. 16.

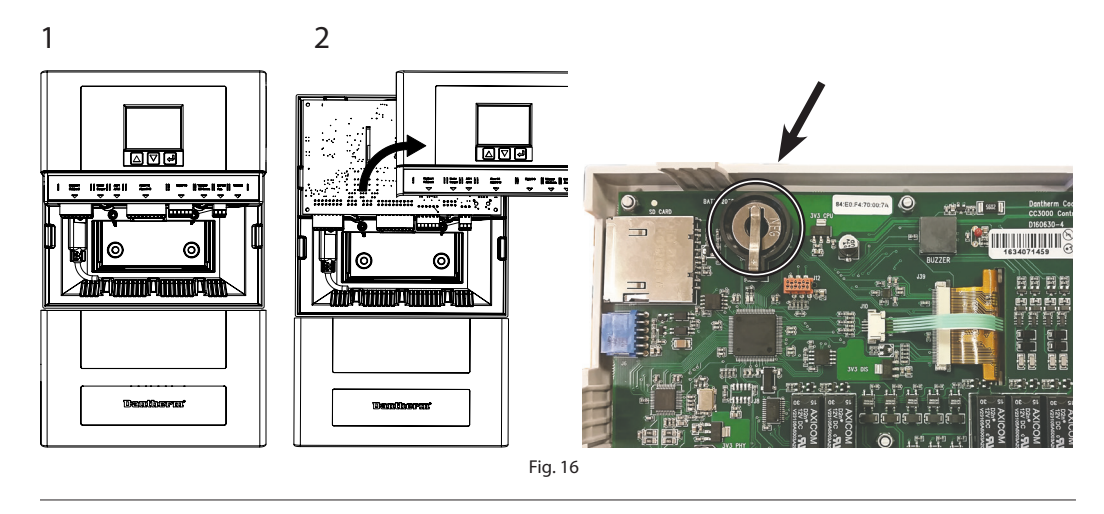

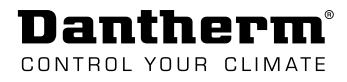

# Bilaga

## Tekniska data

| Informationsblad | Komponent                      | Värden/Intervall                                                    |
|------------------|--------------------------------|---------------------------------------------------------------------|
|                  | Strömförsörjningens spänning   | 40–60 V DC                                                          |
|                  | Intern strömförbrukning        | <4 W                                                                |
|                  | Batterikontakt                 | CR2032                                                              |
|                  | SD-kortuttag                   | Standard SD-kort upp till 32 GB                                     |
|                  | TTL-länk                       | Seriell kommunikationslinje. Serviceport.                           |
|                  |                                | 5 V signalering - TX, RX, gnd, 5V                                   |
|                  | Ethernet                       | Magnetics RJ45 med statuslampor, SNMP, Modbus, WEB GUI              |
|                  | 24 V DC AUX                    | 24 V DC 100 mA                                                      |
|                  | Värmare                        | Torrkontakt eller 24 V DC ut. NO/NC.                                |
|                  |                                | Max. 60 V DC                                                        |
|                  | I <sup>2</sup> C               | Kommunikationsgränssnitt för 3,3 V DC I <sup>2</sup> C-komponenter. |
|                  |                                | (RH-sensor, trycksensor) Max. ledningslängd 1,5 m                   |
|                  | Temp. givare, rum, extra       | NTC-typ NTCLE100E3272GB0                                            |
|                  | 3x digital ingång              | För användning med torrkontakter. 1K lastmotstånd till 12<br>V DC.  |
|                  | 10x larmutgång                 | Torrkontakter. 2x mekaniskt relä NO/NC.                             |
|                  |                                | Max spänning 60 V DC/100 mA                                         |
|                  |                                | 8x halvledarrelä. Max spänning 60 V DC/100 mA                       |
|                  | A/C1/A/C 2 utgång              | Torrkontakter. 2x mekaniskt relä, NO/NC eller 24 V DC.              |
|                  |                                | Max 60 V DC                                                         |
|                  | Spjäll 1/Spjäll 2              | 24 V DC signal för öppna/stäng                                      |
|                  | 2x frikylningsenhet (Flexibox) | 2x 8 kabel 0,5 mm <sup>2</sup> gränssnitt för frikylning.           |
|                  |                                |                                                                     |

### Schema

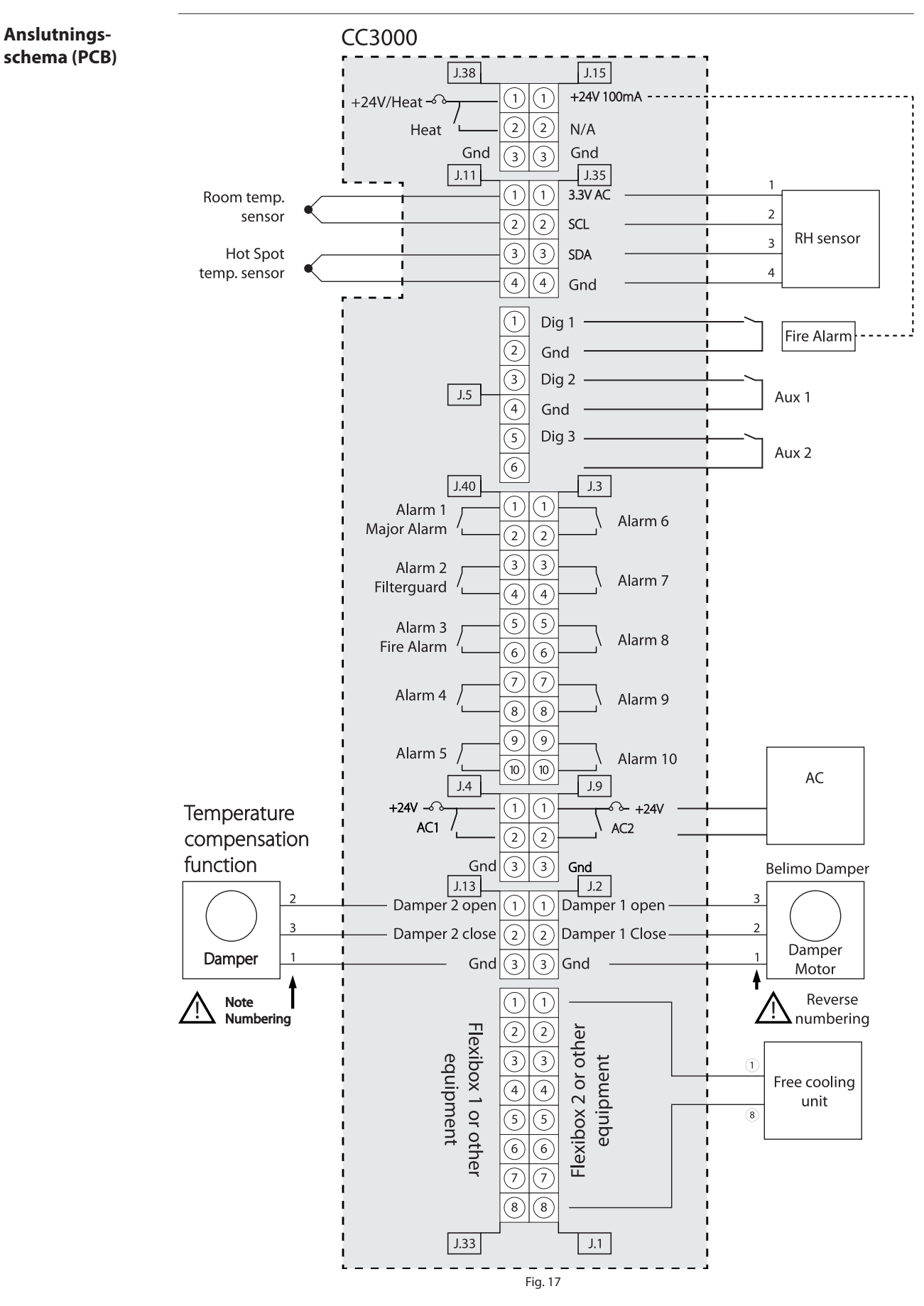

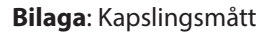

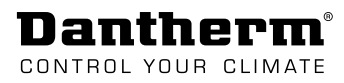

## Kapslingsmått

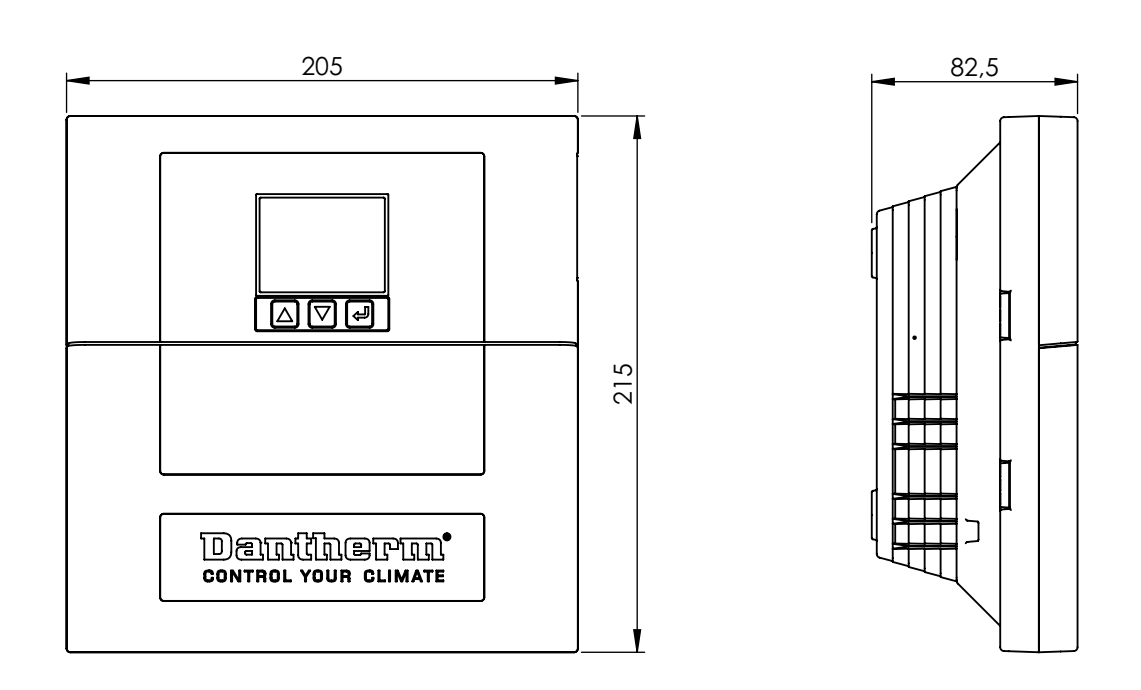

**Bakre lucka** 

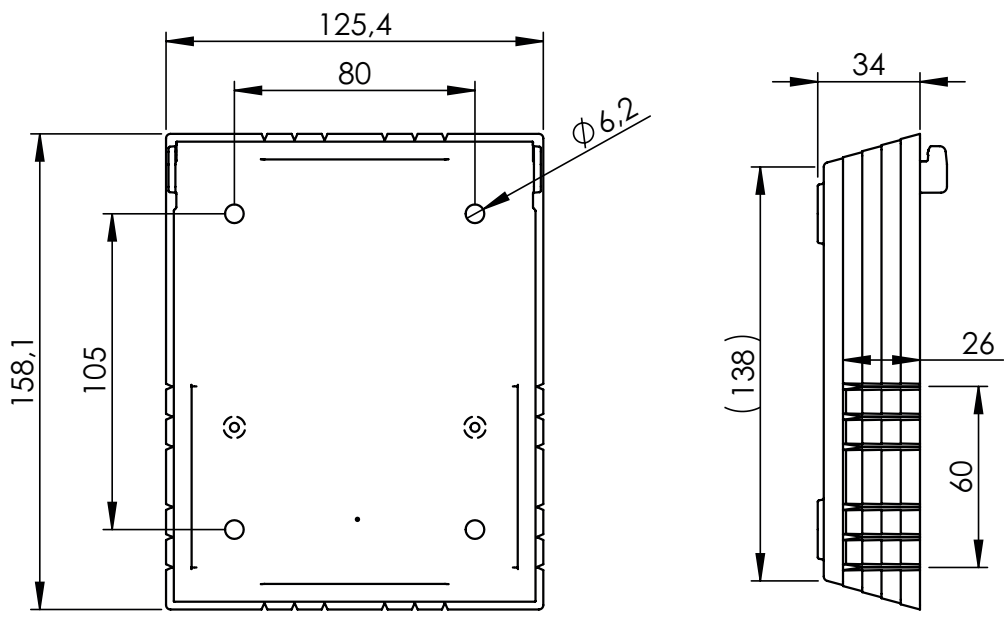

Fig. 18

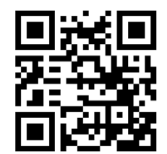

**Dantherm A/S** Marienlystvej 65 7800 Skive Denmark

support.dantherm.com

Dantherm can accept no responsibility for possible errors and changes (en) Der tages forbehold for trykfejl og ændringer (da) Irrtümer und Änderungen vorbehalten (de) Dantherm n'assume aucune responsabilité pour erreurs et modifications éventuelles (fr)

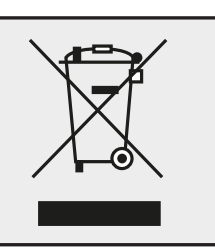